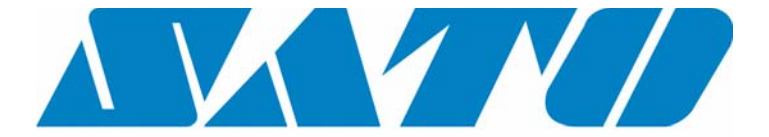

# **DCS & Labelling Worldwide**

# CLxxe-2A Manuale per l'utente

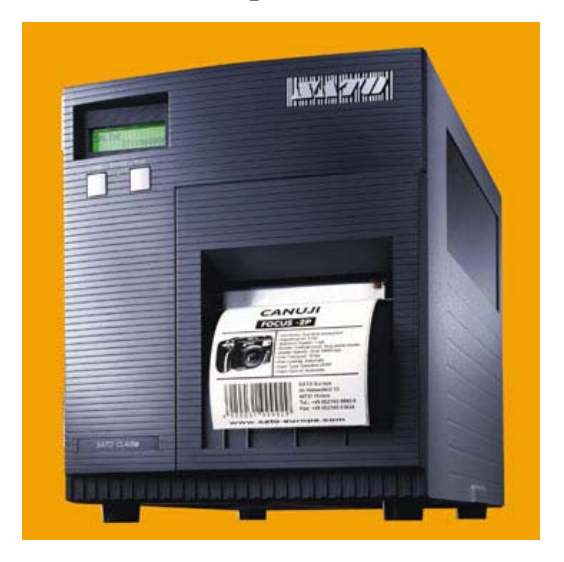

#### **SATO Group of Companies**

#### www.satoworldwide.com

#### SATO INTERNATIONAL PTE LTD

438A Alexandra Road #05-01/ 02, Alexandra Technopark, Singapore 119967 Tel: 65-6271-2122 Fax: 65-6271-2151 Email: sales@sato-int.com

#### SATO UK LTD

Valley Road, Harwich, Essex England Co12 4RR, United Kingdom Tel: 44-1255-240000 Fax: 44-1255-240111 Email: enquiries@satouk.com

#### SATO POLSKA SP Z O.O.

Ul Okolna 2, 50-422 Wroclaw Poland Tel: 48-71-335-23-20 Fax: 48-71-335-23-25 Email: biuro@sato-polska.com.pl

#### SATO AMERICA INC.

10350 Nations Ford Road Suite A, Charlotte, NC 28273, USA Tel: 1-704-644-1650

Fax: 1-704-644-1662

Email: satosales@satoamerica.com

#### SATO EUROPE NV

Leuvensesteenweg 369, 1932 Sint-Stevens-Woluwe, Brussels, Belgium Tel: 32 (0)-2-788-80-00 Fax: 32 (0)-2-788-80-80 Email: info@sato-europe.com

#### SATO DEUTSCHLAND GMBH

Schaberweg 28, 61348 Bad Homburg, Germany Tel: 49 (0)-6-1726-8180 Fax: 49 (0)-6-1726-818-199 Email: info@sato-deutschland.de

#### SATO FRANCE S.A.

Parc d'activités - rue Jacques Messager 59175 TEMPLEMARS, France Tel: +33 (0)3 20 62 96 40 Fax: +33 (0)3 20 62 96 55 Email: france@sato-europe.com

#### SATO ASIA PACIFIC PTE LTD

438A Alexandra Road #05-01/02, Alexandra Technopark, Singapore 119967 Tel: 65-6271-5300 Fax: 65-6273-6011

Email: sales@satosingapore.com

**Warning:** This equipment complies with the requirements in Part 15 of FCC rules for a Class A computing device. Operation of this equipment in a residential area may cause unacceptable interference to radio and television reception requiring the operator to take whatever steps necessary to correct the interference.

All rights reserved. This document, nor any part of it, may be reproduced or issued to third parties in any form without the express permission of SATO Europe. The material in this document is provided for general information only and is subject to change without notice. SATO Europe does not assume responsibility for any errors or omissions.

# **Avvertimento**

Le indicazioni per la sicurezza e le istruzioni d'uso contenute in questo manuale devono essere prese in visione e rispettate da tutte le persone che utilizzano la stampante.

La stampante può essere impiegata solo per scopi conformi all'utilizzo per il quale è stata progettata.

Si tratta di un'apparecchiatura di classe A, che potrebbe causare disturbi elettromagnetici. Pertanto l'utente deve adottare misure adeguate per prevenire possibili inconvenienti o porvi rimedio.

Scariche elettrostatiche a carico dei pin di connessione e della scheda di memoria possono provocare danni alla stampante.

In caso di incendio, non si deve assolutamente utilizzare acqua per spegnere il fuoco. Tenere sempre a disposizione un estintore adatto

Non si possono eseguire modifiche meccaniche o elettriche sulla stampante senza il benestare scritto della SATO EUROPE N.V. Qualsiasi modifica apportata senza il suddetto benestare potrebbe far decadere la garanzia.

Potete richiedere altri manuali su questa apparecchiatura, con informazioni aggiuntive per un sicuro funzionamento della stampante, al vostro fornitore SATO.

Materiali usati o residui dei materiali di consumo, come ad es. il materiale di supporto delle etichette, o nastri usati, devono venir rimossi con attenzione e smaltiti in modo possibilmente ecologico.

In caso di quesiti sulle impostazioni, l'utilizzo o le misure di sicurezza, siete pregati di rivolgervi al vostro fornitore SATO.

La SATO EUROPE N.V. non garantisce che tutte le funzioni descritte in questo manuale siano disponibili in tutti i modelli. La SATO si riserva di eseguire modifiche delle caratteristiche tecniche, sulla scorta delle nuove risorse tecnologiche, senza darne preavviso.

# Materiale di consumo

Utilizzate esclusivamente nastri e materiale di consumo della SATO. L'utilizzo di materiali non idonei potrebbe causare danni a carico della stampante e far decadere la garanzia.

# Convenzioni

Il testo stampato in corsivo in neretto e a lettere maiuscole, come ad es. *LABEL*, si riferisce ad un pulsante o ad una spia LED nel pannello dei comandi.

Il testo racchiuso tra i segni di maggiore e minore, come ad esempio <ESC> fa riferimento ad una sequenza di escape di una stringa di dati.

Il testo stampato in corsivo in neretto, come **On-Line** si riferisce ad una funzione o ad un risultato.

Il testo stampato in neretto, come ad esempio **VR1** si riferisce a componenti elettriche come i pin, le resistenze, i connettori eccetera.

# Garanzia e Copyright

La SATO EUROPE N.V. non si assume alcuna garanzia per la presente documentazione, compresa, ma non solo, la garanzia implicita che la documentazione in questione sia di qualità conforme agli usi commerciali e adatta ad un preciso utilizzo.

La SATO EUROPE N.V. non è responsabile per errori ivi contenuti o per danni indiretti dovuti alla fornitura, alle descrizioni e all'utilizzo di questa documentazione.

Questo documento contiene informazioni sul produttore protette dalla legge sul diritto d'autore.

Tutti i diritti sono riservati.

Non si può riprodurre in nessuna forma o consegnare a terzi parti di questo documento senza l'esplicita autorizzazione della SATO EUROPE N.V.

Le informazioni contenute in questo documento potrebbero essere modificate senza preavviso.

© Copyright 2000 SATO Europe N.V.

# Indice

| 1. | Dati te | ecnici 1                                                     |
|----|---------|--------------------------------------------------------------|
| 2. | Introd  | uzione                                                       |
|    | 2.1     | Dislocazione della stampante 3                               |
|    | 2.2     | Nastro 3                                                     |
|    | 2.3     | Dimensioni 4                                                 |
|    | 2.4     | Denominazione delle componenti 5                             |
|    | 2.5     | Connessioni delle interfacce, display e pannello comandi . 6 |
|    | 2.6     | Interruttori e sensori7                                      |
|    | 2.7     | Connessione del computer 10                                  |
|    |         | 2.7.1 Interfaccia bidirezionale parallela 10                 |
|    |         | 2.7.2 Interfaccia opzionale (RS232C)11                       |
|    |         | 2.7.3 Interfaccia opzionale (USB) 12                         |
|    |         | 2.7.4 Interfaccia opzionale (LAN) 12                         |
| 3. | Confi   | gurazione della stampante13                                  |
|    | 3.1     | Impostazione degli interruttori di tipo DIP 13               |
|    |         | 3.1.1 Impostazione dei parametri di trasmissione /           |
|    |         | ricezione per RS232C 14                                      |
|    |         | 3.1.2 Occupazione dei pin del connettore esterno 21          |
|    |         | 3.1.3 Tipi di segnale dell'uscita esterna                    |
|    | 3.2     | Impostazioni standard24                                      |
|    | 3.3     | Impostazioni della stampante25                               |
|    |         | 3.3.1 Modalità normale 25                                    |
|    |         | 3.3.2 Modalità utente 25                                     |
|    |         | 3.3.3 Tonalità di stampa (Print Darkness)                    |
|    |         | 3.3.4 Velocità di stampa (Print Speed) 26                    |
|    |         | 3.3.5 Regolazione del posizionamento in altezza              |
|    |         | e direzione (Pitch Offset and Direction)27                   |
|    |         | 3.3.6 Annullare processo di stampa (Cancel Print Job) 28     |
|    |         | 3.3.7 Impostazioni avanzate 28                               |
| 4. | Materi  | ali di consumo29                                             |
|    | 4.1     | Inserire il materiale ad etichette 29                        |
|    |         | 4.1.1 Rulli di etichette                                     |
|    |         | 4.1.2 Etichette a modulo continuo ripiegato a ventaglio 33   |
|    | 4.2     | Inserimento del nastro 37                                    |

| 5. | Soluzi  | one di eventuali disfunzioni                               | .41  |
|----|---------|------------------------------------------------------------|------|
|    | 5.1     | Problemi relativi alla qualità di stampa                   | . 41 |
| 6. | Pulizia | e manutenzione                                             | 45   |
|    | 6.1     | Pulizia della testina                                      | . 46 |
|    |         | 6.1.1 Pulizia della testina con un prodotto detergente     | . 46 |
|    |         | 6.1.2 Pulizia della testina con la pellicola per lappatura | . 47 |
|    | 6.2     | Pulizia del rullo di avanzamento e dei rulli               | . 48 |
| Ap | pendic  | e A Impostazioni avanzate                                  | . 49 |
| Ар | pendic  | e B Dichiarazione di conformità                            | . 53 |

# 1. Dati tecnici

La differenza fondamentale tra il modello CL408e ed il modello CL412e consiste in una diversa risoluzione della testina. La stampante CL408e è dotata di una testina con risoluzione di 203 dpi e offre, per la maggioranza delle applicazioni, una soluzione conveniente per la stampa di etichette.Il modello CL412e presenta una risoluzione della testina più elevata, precisamente di 305 dpi e pertanto offre una qualità di stampa come nelle stampanti laser, in grado di garantire risultati precisi fin nei minimi particolari.

|                                                                                                    | CL408e                                                                                                    |                                                                                                    | CL412e                                                                                                    |  |  |  |  |
|----------------------------------------------------------------------------------------------------|----------------------------------------------------------------------------------------------------|----------------------------------------------------------------------------------------------------|----------------------------------------------------------------------------------------------------|--|--|--|--|
| Tipologia di<br>stampa                                                                                              | Termica diretta, a trasferimento termico                                                                                                  |                                                                                                    |                                                                                                    |  |  |  |  |
| Risoluzione                                                                                                    | 0,125 mm (8 dot/mm, 203 dpi)                                                                                                    |                                                                                                    | 0,083 mm (12 dot/mm, 305 dpi)                                                                                                    |  |  |  |  |
| Velocità                                                                                                    | Selezionabile da parte dell'utent<br>mm/sec fino a 150 mm/sec                                                                             | e: da 50                                                                                             | Selezionabile da parte dell'utente: da 50<br>mm/sec fino a 100 mm/sec                                                                                                    |  |  |  |  |
| Tonalità di<br>stampa                                                                                               | 5 livelli a disposizione, tramite il<br>display                                                                                           | driver dell                                                                                          | a stampante ( <esc> Codice) o tramite il</esc>                                                                                                    |  |  |  |  |
| Settore di stampa                                                                                                   | Altezza Larghezza<br>178 mm 104 mm Standau<br>356 mm 104 mm <ax><br/>1249 mm 104 mm Opzione</ax>                                          | rd<br>e <ex></ex>                                                                                    | AltezzaLarghezza178 mm104 mmStandard356 mm104 mm <ax>830 mm104 mmOpzione <ex></ex></ax>                                                                                                    |  |  |  |  |
| Larghezza del<br>materiale                                                                                          | 22~128 mm (25~131 mm compreso il supporto siliconato delle etichette)                                                                     |                                                                                                    |                                                                                                    |  |  |  |  |
| Lunghezza e<br>spessore del<br>materiale                                                                            | Modalità standard:<br>Modalità di erogazione<br>etichetta a richiesta:<br>Modalità di taglio etichetta:<br>Modalità di strappo etichetta: | 06~178 (<br>siliconato<br>17~178 (<br>siliconato<br>17~178 (<br>siliconato<br>17~178 (<br>siliconato | (09-181 mm compreso il supporto<br>o delle etichette) 0,08~0,21 mm<br>(18-181 mm compreso il supporto<br>o delle etichette) 0,08~0,18 mm<br>(18-181 mm compreso il supporto<br>o delle etichette) 0,08~0,21 mm<br>(18-181 mm compreso il supporto<br>o delle etichette) 0,08~0,21 mm |  |  |  |  |
| Rullo etichette                                                                                                    | Diametro massimo del rullo: 220 mm (ad avvolgimento interno)<br>Diametro dell'anima: 38-76 mm                                             |                                                                                                    |                                                                                                    |  |  |  |  |
| Tipi di materiale Etichette autoadesive; materiale a<br>tipo ad avvolgimento interno, mate<br>materiale in tessuto. |                                                                                                    |                                                                                                    | continuo; etichette a cartellino, rullo di<br>nodulo continuo ripiegato a ventaglio,                                                                                                    |  |  |  |  |
| Nastro                                                                                                    | lungo 450 metri, ad avvolgimen<br>Spessore: 4,5 micron, nero e a                                                                          | to interno,<br>colori                                                                                | diametro interno 25,4 mm,                                                                                                    |  |  |  |  |
| Codici a barre                                                                                                    | UPC A/E; EAN 8 & 13, Codice 3<br>Industriale 2 di 5, Matrix 2 di 5;                                                                       | 9; Codice 1<br>NM-7; MS                                                                              | 28; UCC/EAN 128, Interleaved 2 di 5,<br>I; Bookland; Postnet                                                                                                    |  |  |  |  |

### 1. Dati tecnici

| Rapporto del<br>codice a barre   | 1:2, 1:3, 2:5                                                                                                    |                                                                                                    |  |  |  |  |
|----------------------------------|----------------------------------------------------------------------------------------------------|----------------------------------------------------------------------------------------------------|--|--|--|--|
| Dimensioni del<br>codice a barre | Altezza: 4 dot fino 600 dot<br>larghezza: definibile dall'utente                                                                                                    |                                                                                                    |  |  |  |  |
| Rotazione                        | In passi da 90°                                                                                                    |                                                                                                    |  |  |  |  |
| Codici a 2-D                     | Data Matrix, Codice Maxi, PDF 4                                                                                                    | 17, Codice QR                                                                                                    |  |  |  |  |
| Set di caratteri                 | U, S, M, WB; WL; XU; XS; XM; X<br>Rasterizer Font Triumvirate & Ti                                                                                                    | KB; XL; OCR-A/B; Outline Font (50-999)<br>mes (08-99 punti o 16-999 dot)                                                                                                    |  |  |  |  |
| Riconoscimento<br>etichetta      | Sensore di riflessione (per la let<br>supporto siliconato delle etichet<br>Sensore a trasparenza (per la le                                                                                                    | tura delle barre impresse sul retro del materiale di<br>te), regolabile<br>ttura degli interspazi delle etichette), regolabile                                                                                                    |  |  |  |  |
| CPU                              | 32 Bit SH3 Processore RISC / 11                                                                                                    | 17 MHz                                                                                                    |  |  |  |  |
| Capacità di<br>memoria           | 16 MB SDRAM; memoria di ricez<br>Ampliamento di memoria option<br>Esterno:scheda S-RAM fino a 4                                                                                                    | zione 2,9 MB; 2 MB Flash-Memory interna (stand.)<br>al – Interno: 4 MB Scheda SIM Flash-Memory, -<br>MB o scheda Flash fino a 16 MB                                                                                                    |  |  |  |  |
| Interfaccia                      | ECP parallela (IEEE1284)<br>Centronics parallela<br>RS232C Standard (2.400 – 19.200 Baud)<br>RS232C Highspeed (9.600 – 57.600 Baud)<br>USB (12 Mbit/s)<br>LAN (Protocollo TCP/IP, 10/100 Base-T)<br>Twinax/Koax<br>RS422 / 485 |                                                                                                    |  |  |  |  |
| Pannello dei<br>comandi          | Interruttori d'esercizio:<br>Interruttori di configurazione<br>LED<br>LCD                                                                                                    | Pulsante LINE, pulsante FEED<br>2 x interruttori di tipo DIP<br>Stato<br>Configurazione della stampante con comandi da<br>menu e segnalazioni di errore<br>Lingue supportate:<br>Inglese (standard), tedesco, francese, spagnolo,<br>italiano, portoghese |  |  |  |  |
| Dimensioni                       | Altezza: 324,9 mm; Larghezza:                                                                                                    | 278 mm; Profondità: 429,4 mm                                                                                                    |  |  |  |  |
| Peso                             | 13 kg (standard)                                                                                                    |                                                                                                    |  |  |  |  |
| Tensione e<br>frequenza di rete  | 110 - 240 V +/- 10%, 50/60 Hz, 130 W                                                                                                    |                                                                                                    |  |  |  |  |
| Condizioni<br>ambientali         | Funzionamento: + 5 ~ + 40° C, umidità 30 ~ 80% umidità relativa non condensante<br>Immagazzinamento: - 5 ~ + 60° C, umidità 30 ~ 90% umidità relativa non<br>condensante                                                       |                                                                                                    |  |  |  |  |
| Omologazioni                     | UL, CSA, TÜV-GS, CE                                                                                                    |                                                                                                    |  |  |  |  |
| Accessori                        | Dispositivo di taglio etichetta, di<br>avvolgimento per il supporto sili<br>avvolgimento per il materiale ac<br>Keyboard                                                                                                    | spenser per l'erogazione con dispositivo di<br>conato delle etichette, dispositivo esterno di<br>l etichette R400, ampliamento di memoria, Smart                                                                                                    |  |  |  |  |

# 2. Introduzione

Il manuale per l'utente relativo alle stampanti SATO CL408e/412e contiene informazioni relative all'installazione e alla manutenzione delle stampanti SATO CL408e/412e. Le istruzioni nel manuale vi accompagneranno passo a passo nella manutenzione della stampante e vi spiegheranno i problemi tipici che potrete incontrare, forniti della relativa soluzione. E' consigliabile leggere con attenzione ogni capitolo del manuale prima di installare la stampante o di procedere alle operazioni di manutenzione. Il presente manuale è diviso nei seguenti sei capitoli:

- Capitolo 1 Dati tecnici
- Capitolo 2 Introduzione
- Capitolo 3 Configurazione della stampante
- Capitolo 4 Materiali di consumo
- Capitolo 5 Soluzioni di eventuali disfunzioni
- Capitolo 6 Pulizia e manutenzione
- Appendice

# 2.1 Dislocazione della stampante

La funzionalità della stampante può essere influenzata dalle condizioni ambientali. La stampante dovrebbe essere dislocata in un ambiente privo di polvere, umidità e improvvise vibrazioni. Per ottenere risultati di stampa ottimali si dovrebbero evitare dislocazioni che presentino le seguenti condizioni ambientali:

- luce solare diretta o estrema luminosità, in quanto il sensore per le etichette reagisce in modo anomalo in condizioni di estrema luminosità. Tutto ciò potrebbe provocare un errato riconoscimento elle etichette.
- Temperature elevate, che potrebbero causare problemi elettrici nella stampante.

# 2.2 Nastro

Utilizzate esclusivamente nastri SATO a trasferimento termico, il cui utilizzo sia stato esplicitamente autorizzato per tutte le stampanti SATO. L'utilizzo di nastri non idonei potrebbe provocare una stampa di qualità scadente e/o danni a carico della stampante e di conseguenza far decadere la garanzia.

### 2. Introduzione

# 2.3 Dimensioni

Larghezza 278 mm

Profondità 429,4 mm

Altezza 324,9 mm

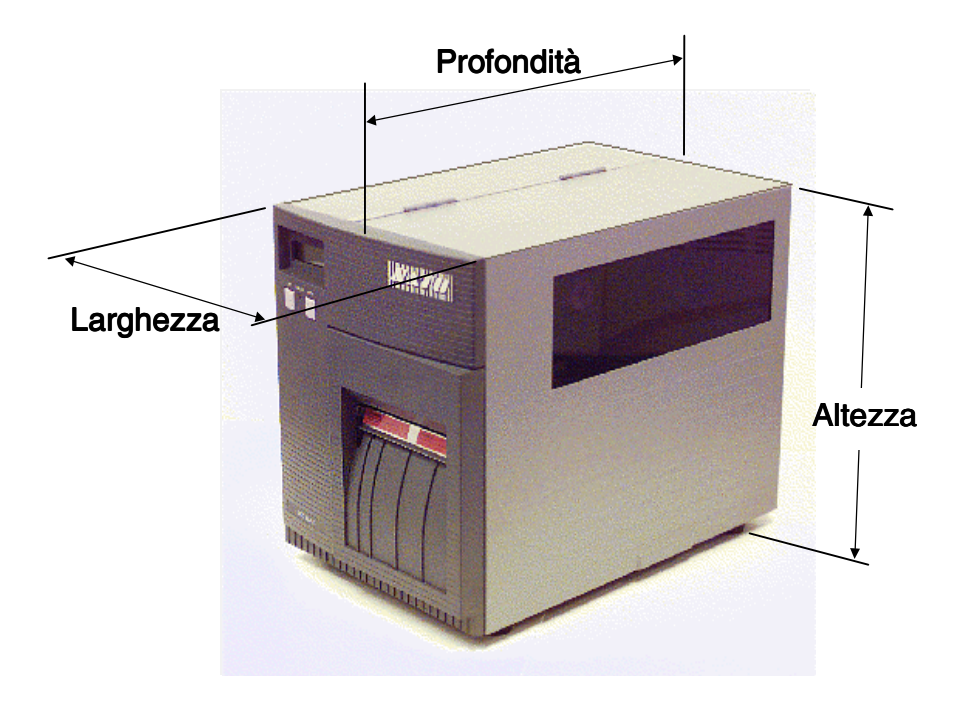

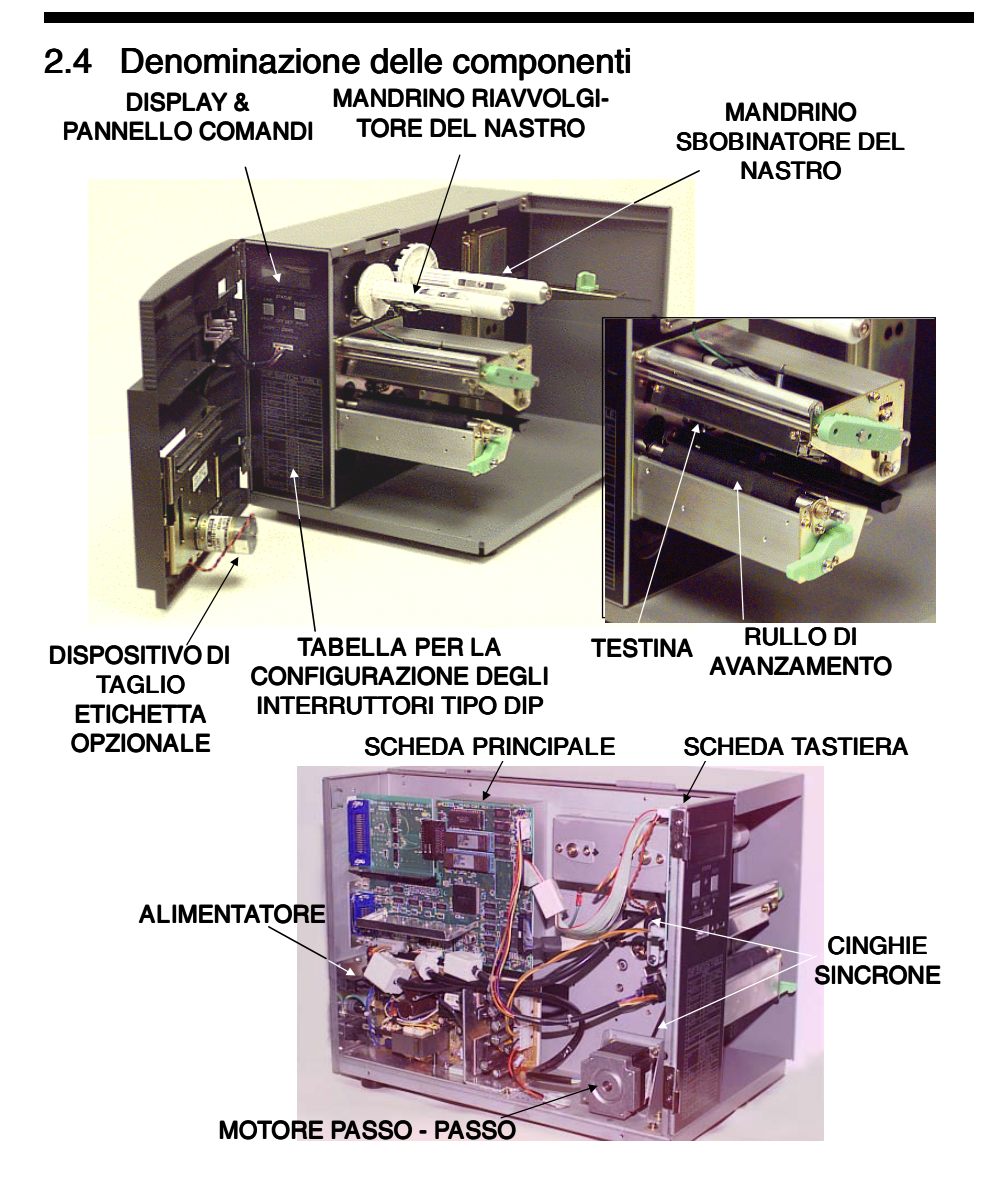

# 2.5 Connessioni delle interfacce, display e pannello comandi

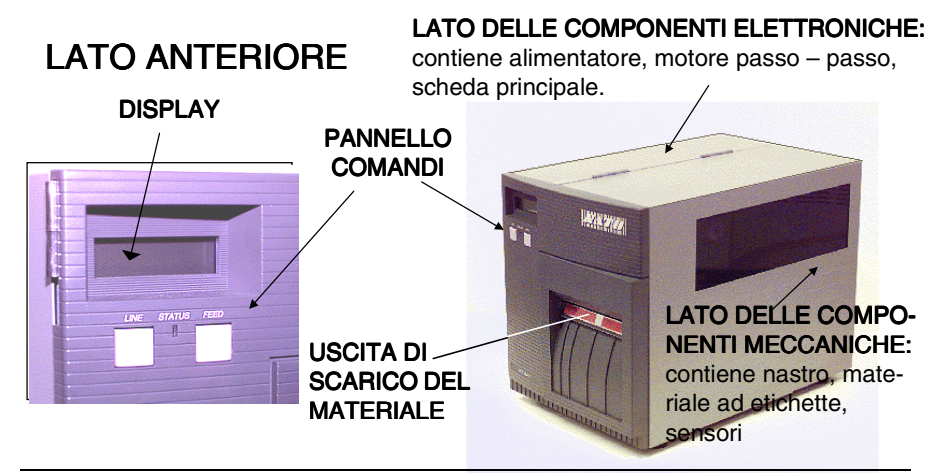

# LATO POSTERIORE

Le schede sono dotate delle seguenti connessioni:

**PORTA DI CONNESSIONE PARALLELA:** per il funzionamento della stampante con connettore di comunicazione parallelo.

PORTA DI CONNESSIONE RS232: per il funzionamento della stampante con connettore di comunicazione seriale. TWINAX/KOAX, USB, LAN:per il funzionamento della stampante all'interno di una rete di PC o mainframe.

SLOT PER LA SCHEDA DI MEMORIA: slot opzionale per una scheda di memoria PCMCIA.

PORTA DI CONNESSIONE ESTERNA: porta di connessione esterna per i segnali.

INTERRUTTORE DI RETE: per avviare/spegnere (I/0) la stampante.

INTERRUTTORE DI SICUREZZA (CORRENTE ALTERNATA): per proteggere l'apparecchiatura da un'eccessiva tensione di rete. Tipo 3 A / 250 V.

**CONNETTORE DI INGRESSO (CORRENTE ALTERNATA):** per l'alimentazione elettrica 220 V / 50/60 Hz. Si prega di utilizzare il cavo fornito in dotazione alla consegna.

# 2.6 Interruttori e sensori

#### SENSORE PER "ALLOGGIAMENTO APERTO":

se il suddetto sensore è attivato, la stampante non è in funzione e apparirà il messaggio *Cover Open* sul display.

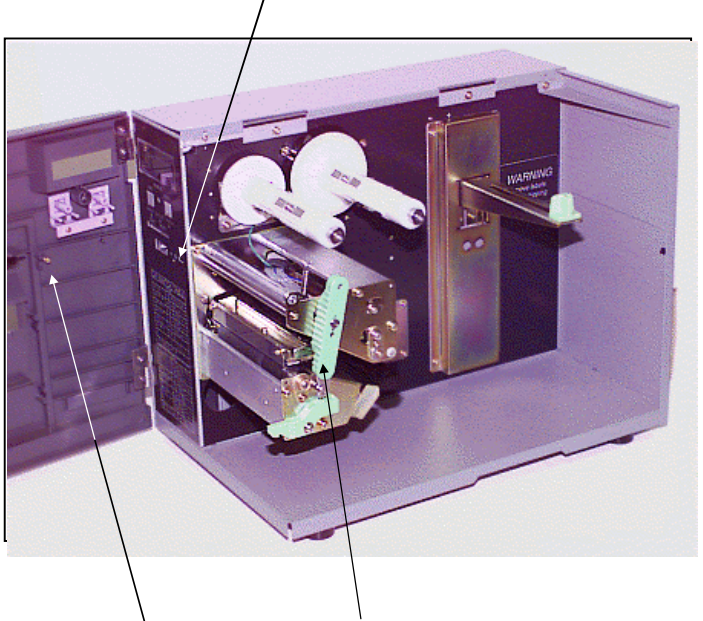

**LEVA PER "TESTINA APERTA":** se la testina è aperta, sarà attivato un interruttore e la stampante interrompe il processo di stampa, o risulterà non in funzione.

PERNO DI ARRESTO PER IL SENSORE DI "ALLOGGIAMENTO APERTO": sullo sportello è posizionato un perno di arresto. Se lo sportello anteriore verrà aperto, si azionerà il sensore di "Alloggiamento aperto" e la stampante interromperà il processo di stampa o risulterà non in funzione.

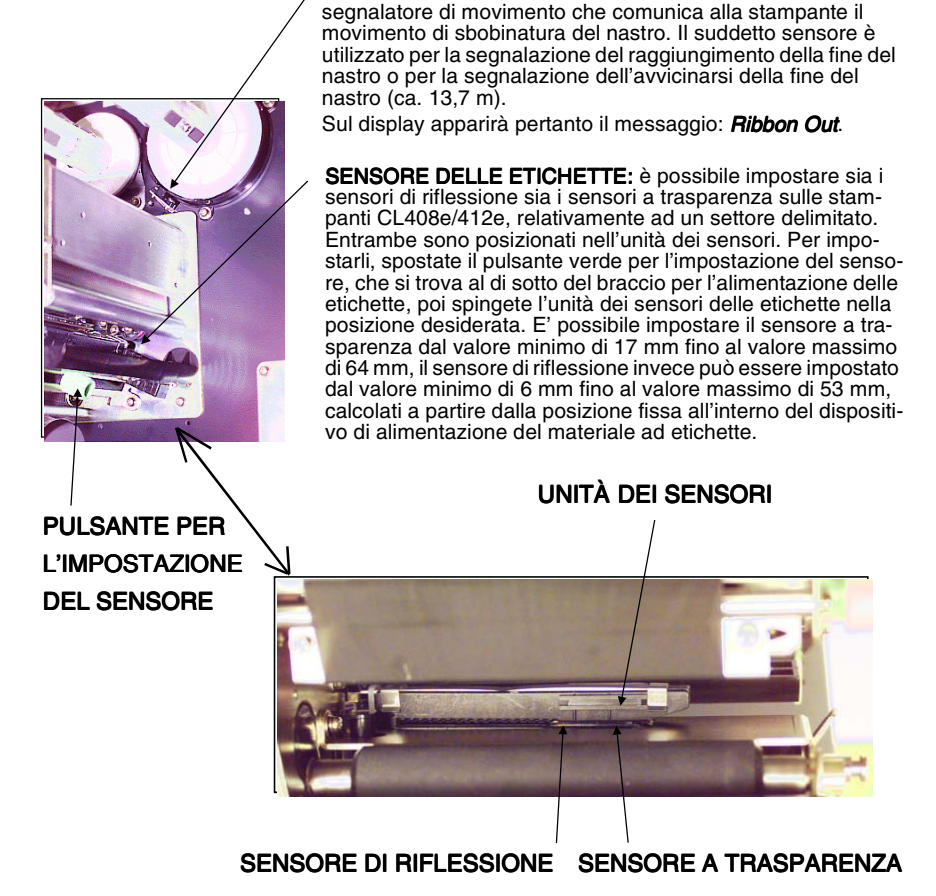

SENSORE DEL NASTRO: il suddetto sensore è un

#### Manuale per l'utente

Pulsante FEED: Pulsante a pressione. Premendo il suddetto pulsante la stampante sarà alimentata con un'etichetta vuota, se la stampante è in modalità Offline. Se invece la stampante è in modalità Online, sarà stampata una copia dell'ultima etichetta, sempre che nel menu della stampante sia stata selezionata la funzione "Ripetere stampa con Feed" (Reprint wifeed).

Pulsante LINE: Pulsante a pressione. Premendo il suddetto pulsante la stampante passerà dalla modalità Online alla modalità Offline e viceversa. In modalità Online la stampante è in grado di ricevere dati dall'host. Questo pulsante permette di creare una pausa durante un processo di stampa portando la stampante in modalità Offline. Il pulsante LINE può essere utilizzato anche come pulsante con funzione di pausa, per bloccare la stampante durante il processo di stampa.

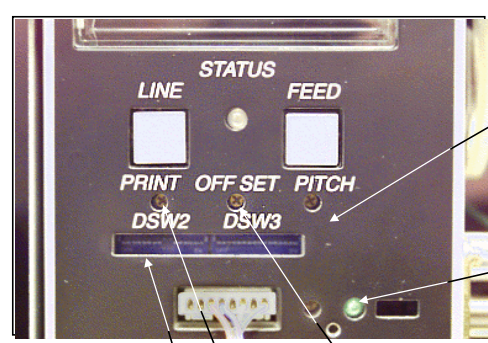

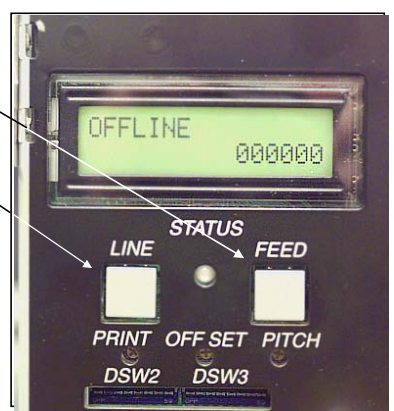

**Potenziometro PITCH:** Si utilizza per regolare l'impostazione della posizione dell'etichetta (+/- 3,75 mm).

Influisce sulla regolazione del passo del materiale (per impostare la posizione di stop del materiale stesso), sulla posizione di stampa e sulla posizione di erogazione. Eventuali rilevanti modifiche di impostazione dovrebbero essere

**Spia di visualizzazione funzionale:** è illuminata quando si utilizza il dispositivo di taglio etichetta o il dispositivo a dispenser.

Potenziometro OFFSET: permette di regolare l'avanzamento / il ritorno del dispositivo a dispenser (+/- 3,75 mm).

eseguite in funzione OFFSET.

Potenziometro PRINT: permette di regolare la tonalità di stampa (impostazione di precisione).

**DSW2 & 3:** Interruttore di tipo DIP per la regolazione dell'impostazione di parametri di esercizio della stampante.

#### Avviso: la scheda dell'interfaccia opzionale RS232 è dotata di DSW1. Tali interruttori di tipo DIP vengono configurati alla consegna della stampante.

#### Spia LED di stato

| Offline                                           |
|---------------------------------------------------|
| Online                                            |
| Ricezione dati o memoria di ricezione quasi piena |
| Compilazione dei dati                             |
| Errore                                            |
|                                                   |

# 2.7 Connessione del computer

### 2.7.1 Interfaccia bidirezionale parallela

- 1. Spegnete la stampante. Collegate, tramite cavo per interfaccia, il computer con il connettore bidirezionale parallelo per interfaccia, situato sul retro della stampante.
- 2. Assicuratevi di utilizzare un cavo IEEE1284 compatibile.

Connettore: a 36 poli Amp

| Lunghezza massima del cavo: | 1,8 m Centronic |
|-----------------------------|-----------------|
| -                           | 5 m IEEE1284    |

Occupazione dei pin per cavi IEEE1284 compatibili:

| Comp | o. Sta    | npante | Comp.     | St        | ampante     |
|------|-----------|--------|-----------|-----------|-------------|
| 1    | Strobe    | 1      | 14        | LF        | 14          |
| 2    | D0        | 2      | 15        | Error     | 32          |
| 3    | D1        | 3      | 16        | Init      | 31          |
| 4    | D2        | 4      | 17        | Select in | 36          |
| 5    | D3        | 5      | 18        | GND       | 33          |
| 6    | D4        | 6      | 19        | GND       | 19          |
| 7    | <u>D5</u> | 7      | 20        | GND       | 21          |
| 8    | D6        | 8      | 21        | GND       | 23          |
| 9    | D7        | 9      | 22        | GND       | 25          |
| 10   | AKN       | 10     | 23        | GND       | 27          |
| 11   | Busy      | 11     | 24        | GND       | 29          |
| 12   | <u>PE</u> | 12     | 25        | GND       | 30          |
| 13   | Select    | 13 Sc  | hermatura |           | Schermatura |

# 2.7.2 Interfaccia opzionale (RS232C)

Connessione della stampante ad un computer

- 1. Spegnete la stampante. Collegate, tramite cavo per interfaccia, il computer con il connettore per l'interfaccia opzionale, situato sul retro della stampante.
- Cavo dell'interfaccia L'occupazione del cavo dipende dal tipo di prodotto di comunicazione impiegato. Utilizzate un cavo corrispondente al protocollo di comunicazione.

Connettore: D-SUB-25S. Lunghezza del cavo: meno di 5 metri.

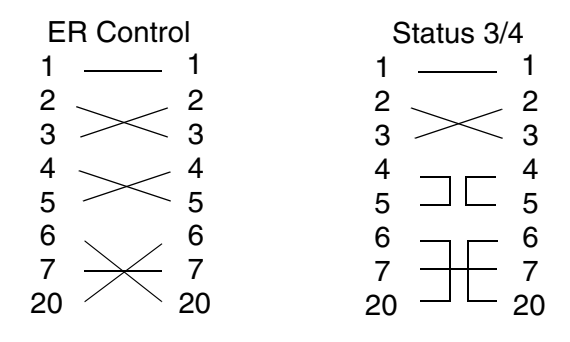

#### 2. Introduzione

# 2.7.3 Interfaccia opzionale (USB)

Connessione della stampante ad un computer

- 1. Spegnete la stampante. Collegate, tramite cavo per interfaccia, il computer con il connettore per l'interfaccia opzionale, situato sul retro della stampante.
- Cavo dell'interfaccia Il connettore USB per una stampante è specificato come presa di tipo B. Utilizzate un cavo USB di tipo B per la connessione del computer alla stampante.

### 2.7.4 Interfaccia opzionale (LAN)

Collegare la stampante ad una rete.

- 1. Spegnete la stampante. Collegate, tramite cavo per interfaccia, il computer con il connettore per l'interfaccia opzionale, situato sul retro della stampante.
- 2. Cavo dell'interfaccia

Per la connessione di un computer ad una stampante va utilizzato un cavo incrociato. Se collegate una stampante ad un HUB, utilizzate un cavo1:1.

# 3. Configurazione della stampante

# 3.1 Impostazione degli interruttori di tipo DIP

Entrambe gli interruttori di tipo DIP DSW2 e DSW3 si trovano al di sotto del pannello dei comandi sul lato anteriore della stampante. L'interruttore di tipo DIP DSW1 si trova sulla scheda dell'interfaccia opzionale seriale RS232.

Tramite i suddetti interruttori di tipo DIP si possono eseguire le seguenti impostazioni:

- Parametri di trasmissione / ricezione per RS232C
- Modalità a trasferimento termico o modalità termica diretta
- Sensore delle etichette attivato / disattivato
- Modalità di controllo della testina
- Modalità Hex Dump
- Dimensione della memoria di ricezione
- Modalità di esercizio

# Occupazione degli interruttori di tipo DIP di DSW1, che è posizionato sulla scheda di interfaccia RS232

| 1 | 1          |     | DATA   | 4   | 1   | STOP       | 7    | 8      | PROTCOL        |
|---|------------|-----|--------|-----|-----|------------|------|--------|----------------|
|   | OFF 8 OFF  |     | 1      | OFF | OFF | READY/BUSY |      |        |                |
|   | 0          | Ν   | 7      | ON  |     | 2          | OFF  | ON     | XON/XOFF       |
|   | 2          | 3   | PARITY | 5   | 6   | RATE       | ON   | OFF    | STATUS 3       |
|   | OFF        | OFF | NONE   | OFF | OFF | 9600       | ON   | ON     | STATUS 4(NONE) |
|   | OFF        | ON  | EVEN   | OFF | ON  | 19200      | STAT | US 4   | :DSW2-8 OFF    |
|   | ON         | OFF | ODD    | ON  | OFF | 38400      | NOM  | VE : C | DSW2-8 ON      |
|   | ON         | ON  | UNUSED | ON  | ON  | 57600      |      | -00    | 6772000        |
|   | QU6772800. |     |        |     |     |            |      |        |                |

Per impostare gli interruttori, si deve innanzi tutto spegnere la stampante e successivamente portare gli interruttori di tipo DIP nella posizione desiderata. In seguito si dovrà riaccendere la stampante. Le impostazioni degli interruttori verranno lette dall'elettronica della stampante durante la fase di accensione. Pertanto risulteranno in funzione solo dopo aver nuovamente acceso la stampante

#### 3.1.1 Impostazione dei parametri di trasmissione / ricezione per RS232C

#### Selezione dei bit di dati (DSW1-1)

Questo interruttore imposta la stampante per la ricezione di 7 o 8 bit di dati per ogni byte trasmesso.

| DSW1-1 | Impostazione  |
|--------|---------------|
| *OFF   | 8 bit di dati |
| ON     | 7 bit di dati |

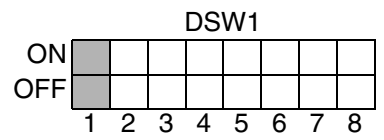

# Selezione della parità (DSW1-2, DSW1-3)

Con il suddetto interruttore è possibile selezionare il tipo di parità da utilizzarsi per il riconoscimento degli errori.

| DSW1-2 | DSW1-3 | Impostazione   |
|--------|--------|----------------|
| *OFF   | *OFF   | Nessuna parità |
| OFF    | ON     | Pari           |
| ON     | OFF    | Dispari        |
| ON     | ON     | Non utilizzato |

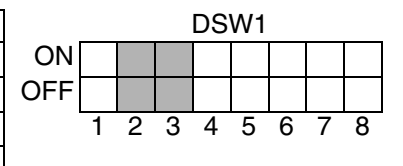

# Selezione dei bit di stop (DSW1-4)

Con il suddetto interruttore si seleziona il numero dei bit di stop alla fine di ogni byte.

| DSW1-4 | Impostazione  | ]   |   |   |   | DS | W1 |   |   |   |
|--------|---------------|-----|---|---|---|----|----|---|---|---|
| *OFF   | 1 bit di stop | ON  |   |   |   |    |    |   |   |   |
| ON     | 2 bit di stop | OFF |   |   |   |    |    |   |   |   |
|        |               | -   | 1 | 2 | 3 | 4  | 5  | 6 | 7 | 8 |

# Selezione della baud rate (la velocità di trasmissione) (DSW1-5, DSW1-6)

Con i suddetti interruttori si imposta la velocità di trasmissione dei dati (bps) per la porta RS232.

| DSW1-5 | DSW1-6 | Impostazione |
|--------|--------|--------------|
| *OFF   | *OFF   | 9600         |
| OFF    | ON     | 19200        |
| ON     | OFF    | 38400        |
| ON     | ON     | 57600        |

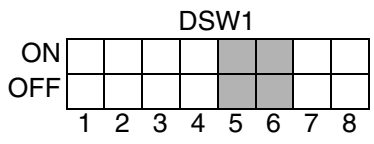

3. Configurazione della stampante

#### Selezione del protocollo di comunicazione (DSW1-7, DSW1-8)

Con il suddetto interruttore si seleziona il controllo sul flusso dei dati e l'esecuzione del report di stato.

| DSW1-7 | DSW1-8 | Impostazione |
|--------|--------|--------------|
| *OFF   | *OFF   | Rdy/Bsy      |
| OFF    | ON     | XOn/XOff     |
| ON     | OFF    | Stato 3      |
| ON     | ON     | Stato 4      |

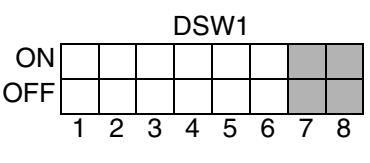

#### Avviso: per lo stato 4, il DSW2-8 si deve trovare in posizione OFF

#### Selezione della modalità di stampa (DSW2-1)

Con il suddetto interruttore si seleziona la stampa termica diretta su materiale termico o la stampa a trasferimento termico con nastro.

| DSW2-1 | Impostazione            | ĺ   |   |   |   | DS | W2 |   |   |   |
|--------|-------------------------|-----|---|---|---|----|----|---|---|---|
| *OFF   | A trasferimento termico | ON  |   |   |   |    |    |   |   |   |
| ON     | Termico diretto         | OFF |   |   |   |    |    |   |   |   |
|        |                         |     | 1 | 2 | S | Λ  | 5  | 6 | 7 | 8 |

### Selezione del tipo di sensore (DSW2-2)

Con questo interruttore si seleziona il genere di riconoscimento a sensore.

| DSW2-2 | Impostazione | DSW2 |   |   |   |   |   |   |   |   |
|--------|--------------|------|---|---|---|---|---|---|---|---|
| *OFF   | Trasparenza  | ON   |   |   |   |   |   |   |   |   |
| ON     | Riflessione  | OFF  |   |   |   |   |   |   |   |   |
|        |              | -    | 1 | 2 | 3 | 4 | 5 | 6 | 7 | 8 |

#### Impostazione del controllo della testina (DSW2-3)

Attivando il suddetto interruttore, la stampante controlla se le componenti della testina presentano disturbi elettrici.

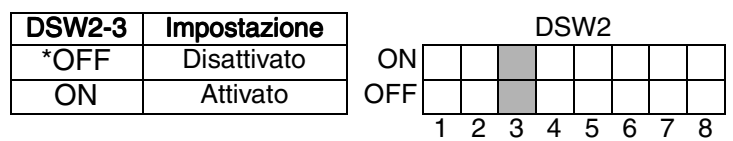

### Impostazione Hex Dump (DSW2-4)

Con il suddetto interruttore si può attivare la modalità Hex Dump.

| DSW2-4 | Impostazione |
|--------|--------------|
| *OFF   | Disattivato  |
| ON     | Attivato     |

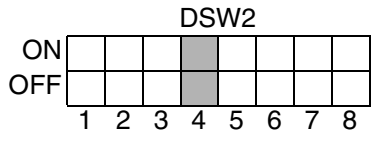

#### Impostazione della memoria di ricezione (DSW2-5)

Con il suddetto interruttore si seleziona la modalità di esercizio della memoria di ricezione.

| DSW2-5 | Impostazione            |
|--------|-------------------------|
| OFF    | Processo (job) singolo  |
| *ON    | Processo (job) multiplo |

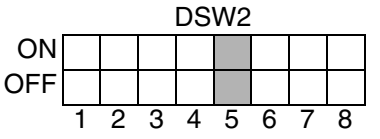

### Modalità download (DSW2-6)

Con il suddetto interruttore è possibile attivare la download del firmware.

| DSW2-6 | Impostazione | DSW2 |   |   |   |   |   |   |   |   |
|--------|--------------|------|---|---|---|---|---|---|---|---|
| *OFF   | Disattivato  | ON   |   |   |   |   |   |   |   |   |
| ON     | Attivato     | OFF  |   |   |   |   |   |   |   |   |
|        |              | -    | 1 | 2 | 3 | 4 | 5 | 6 | 7 | 8 |

# Selezione del codice di controllo del protocollo (DSW2-7)

Con i suddetti interruttori si selezionano i codici operativi da utilizzarsi per il controllo del protocollo.

| DSW2-7 | Impostazione | DSW2 |   |   |   |   |   |   |   |   |
|--------|--------------|------|---|---|---|---|---|---|---|---|
| *OFF   | STANDARD     | ON   |   |   |   |   |   |   |   |   |
| ON     | NON-STAND.   | OFF  |   |   |   |   |   |   |   |   |
|        |              |      | 1 | 2 | 3 | 4 | 5 | 6 | 7 | 8 |

### Selezione del codice di controllo del protocollo

I codici di controllo del protocollo sono speciali caratteri di controllo che preparano la stampante alla ricezione di istruzioni. Ad esempio il carattere <ESC> segnala alla stampante che seguirà un codice operativo, invece il carattere <ENQ> richiede lo stato della stampante.

Si può eseguire la selezione scegliendo tra due set di codici di controllo del protocollo che sono già implementati. Ogni set è composto da sei caratteri speciali. I codici di controllo standard per il protocollo sono caratteri non stampabili, mentre codici di controllo non standard per il protocollo sono stampabili. Il set non standard può rivelarsi utile per computer che utilizzano un convertitore di protocollo, o in un'applicazione nella quale caratteri ASCII non stampabili potrebbero essere inviati da un computer diverso dall'host. Nel presente manuale sono utilizzati, in tutti gli esempi riportati, i codici di controllo standard per il protocollo. L'utente può definire e scaricare un set con codici di controllo del protocollo specifici per le proprie esigenze.

| CARATTERI DI<br>CONTROLLO | STANDARD<br>DSW2-7 OFF | NON-STAND.<br>DSW2-7 ON | DESCRIZIONE                                                    |
|---------------------------|------------------------|-------------------------|----------------------------------------------------------------|
| STX                       | 02 Hex                 | 7B Hex = {              | Inizio dei dati                                                |
| ETX                       | 03 Hex                 | 7D Hex = }              | Fine dei dati                                                  |
| ESC                       | 1B Hex                 | 5E Hex = ^              | Segue codice operativo                                         |
| Zero                      | 00 Hex                 | 7E Hex = ~              | Comando taglierina                                             |
| ENQ                       | 05 Hex                 | 40 Hex = @              | Ricezione dello stato della<br>stampante,<br>Modalità Bi-Komm. |
| Can                       | 18 Hex                 | 21 Hex = !              | Interruzione del processo<br>di stampa,<br>Modalità Bi-Komm.   |
| Off-Line                  | 40 Hex                 | 5D Hex = ]              | Passare la stampante in<br>OFFLINE                             |

#### Impostazione della modalità a compatibilità (DSW2-8)

Con il suddetto interruttore si può impostare la compatibilità nei confronti di comandi software di modelli SATO precedenti.

| DSW2-8 | Impostazione  |
|--------|---------------|
| *OFF   | Stato 4       |
| ON     | Compatibilità |

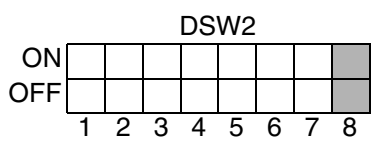

### Selezione della modalità di stampa (DSW3-1, DSW3-2)

Con i suddetti interruttori si seleziona la modalità di esercizio della stampante.

| DSW3-1 | DSW3-2 | Impostazione           |
|--------|--------|------------------------|
| *OFF   | *OFF   | Lotto / A modulo       |
|        |        | continuo               |
| OFF    | ON     | Modalità di strappo    |
|        |        | etichetta              |
| ON     | OFF    | Modalità di taglio     |
|        |        | etichetta              |
| ON     | ON     | Modalità di erogazione |
|        |        | etichetta a richiesta  |

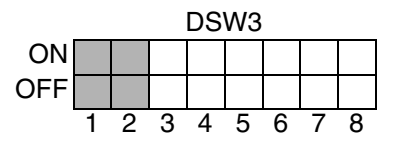

# Selezione del sensore per le etichette (DSW3-3)

Con il suddetto interruttore è possibile attivare o disattivare il sensore per le etichette. Quando il sensore è attivato, è in grado di riconoscere il bordo limite dell'etichetta e quindi la posiziona automaticamente. Se invece il sensore è disattivato, il posizionamento dell'etichetta avverrà tramite comandi software per l'avanzamento (Line Feed).

| DSW3-3 | Impostazione        | DSW3 |   |   |   |   |   |   |   |   |
|--------|---------------------|------|---|---|---|---|---|---|---|---|
| *OFF   | Sensore attivato    | ON   |   |   |   |   |   |   |   |   |
| ON     | Sensore disattivato | OFF  |   |   |   |   |   |   |   |   |
|        |                     |      | 1 | 2 | 3 | 4 | 5 | 6 | 7 | 8 |

#### Impostazione del Backfeed (DSW3-4)

Se il Backfeed è attivato, la stampante posizionerà il materiale ad etichette sul dispositivo di taglio etichetta / dispositivo a dispenser e lo trascinerà fino alla posizione corretta per la stampa, prima di eseguire la stampa dell'etichetta successiva.

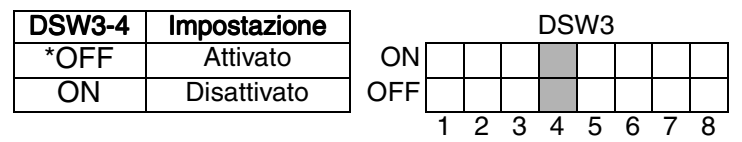

#### Avviso: La funzione Backfeed è operativa solo quando sia stata selezionata la modalità di strappo etichetta (o di taglio etichetta o di erogazione etichetta a richiesta). Si faccia riferimento a DSW3-1, 3-2.

#### Interfaccia di segnale esterna

Il connettore EXT sul lato posteriore delle stampanti CL va utilizzato per accessori esterni come avvolgitori di etichette o dispositivi per l'applicazione del materiale. Il connettore a 14 poli di tipo Centronic offre quattro diversi segnali di uscita e diverse segnalazioni di condizioni di errore.

#### Selezione del segnale di avvio della stampa (DSW3-5)

| DSW3-5 | Impostazione      | DSW3 |   |   |   |   |   |   |   |   |
|--------|-------------------|------|---|---|---|---|---|---|---|---|
| *OFF   | Disattivato       | ON   |   |   |   |   |   |   |   |   |
| ON     | Attivato          | OFF  |   |   |   |   |   |   |   |   |
|        | (Uscita su PIN 5) |      | 1 | 2 | 3 | 4 | 5 | 6 | 7 | 8 |

#### Selezione del tipo di segnale esterno (DSW3-6, DSW3-7)

Con i suddetti interruttori è possibile selezionare sia la polarità, sia il tipo di segnale (livello o impulso) del segnale esterno di sincronizzazione di stampa.

| DSW3-6 | DSW3-7 | Impostazione        |
|--------|--------|---------------------|
| *OFF   | *OFF   | Tipo 4              |
| OFF    | ON     | Tipo 3              |
| ON     | OFF    | Tipo 2              |
| ON     | ON     | Typ 1               |
|        |        | (Lissian au DINI O) |

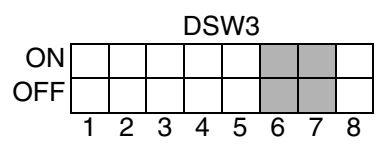

(Uscita su PIN 6)

#### Ripetizione della stampa via segnale esterno (DSW3-8)

Quando il suddetto interruttore è attivato è possibile, tramite segnale esterno, ripetere la stampa dell'etichetta registrata nella memoria della stampante

| DSW3-8 | Impostazione      |     |   |   |   | DS | W3 |   |   |   |
|--------|-------------------|-----|---|---|---|----|----|---|---|---|
| *OFF   | Disattivato       | ON  |   |   |   |    |    |   |   |   |
| ON     | Attivato          | OFF |   |   |   |    |    |   |   |   |
|        | (Uscita su PIN 7) |     | 1 | 2 | 3 | 4  | 5  | 6 | 7 | 8 |

- Avviso: le funzioni degli interruttori di tipo DIP qui riportate rispettano le più recenti revisioni del firmware eseguite fino al momento della presente pubblicazione.
- \* Impostazione di fabbrica

3. Configurazione della stampante

# 3.1.2 Occupazione dei pin del connettore esterno

| PIN | DIREZIONE   | DESCRIZIONE DEL SEGNALE                                                                                                    |
|-----|-------------|----------------------------------------------------------------------------------------------------|
| 1   | Computer    | Label Out (il materiale ad etichette è esaurito). Se<br>sussiste un errore di Label out, il suddetto pin passa a<br>LOW (0 V).                                                                                                    |
| 2   | Riferimento | Massa del segnale                                                                                                    |
| 3   | Computer    | Ribbon Out (il nastro è esaurito). Se il nastro è esau-<br>rito, il suddetto pin passa a LOW.                                                                                                    |
| 4   | Computer    | Error (errore). Se la stampante rileva una condizione<br>di errore, come ad esempio la testina aperta o la<br>memoria di ricezione piena, il suddetto pin passa a<br>LOW.                                                                                                    |
| 5   | Stampante   | Print Start (avvio stampa). La stampante stampa<br>un'etichetta quando il suddetto pin viene portato a<br>massa. Questo segnale deve essere attivato portando<br>in posizione OFF l'interruttore di tipo DIP DSW3-5<br>sotto il pannello dei comandi.                                                                                                    |
| 6   | Computer    | End Print (fine stampa). Il suddetto pin viene utilizzato<br>per l'azionamento di un dispositivo per applicazione di<br>materiale o di una qualsiasi altra apparecchiatura<br>esterna che richiedano una sincronizzazione con il<br>ciclo di stampa. E' possibile scegliere tra quattro<br>diversi tipi di segnali di uscita, utilizzando la corrispet-<br>tiva posizione degli interruttori DSW3-6 e DSW3-7. |
| 7   | Stampante   | Print Repeat (ripetizione stampa). La stampante, non<br>appena riceve il suddetto segnale, ripete la stampa<br>dell'etichetta momentaneamente nella memoria della<br>stampante stessa.<br>DSW3-8 deve essere posizionato su ON.                                                                                                    |
| 8   | Stampante   | Vcc - + 5 V                                                                                                    |
| 9   | Computer    | On-Line                                                                                                    |
| 10  | Computer    | Nastro quasi esaurito                                                                                                    |
| 11  | Stampante   | TBD                                                                                                    |
| 12  | Computer    | + 24 V – Per l'alimentazione di tensione di eventuali accessori.                                                                                                    |
| 13  | Computer    | Vcc - + 5 V                                                                                                    |
| 14  | Riferimento | Massa dell'alloggiamento                                                                                                    |

#### 3. Configurazione della stampante

AVVISO: i segnali sui pin 1,3,4 e 6 hanno un'uscita a collettore aperto. Normalmente su questi pin viene misurata una tensione di al massimo +0,7 V, quando sussiste la condizione "true" (vero). Se invece sussiste la condizione "false" (falso), la tensione cade a 0 V. Per raggiungere un livello di segnale di + 5 V si deve inserire una resistenza di pull up di 1 KOhm e ¼ W tra il pin con uscita a collettore aperto e Vcc (pin 13) (si faccia riferimento all'illustrazione). In tal modo si otterrà un livello di segnale di + 5 V in condizione "true" (vero) e di 0 V in condizione "false" (falso). La tensione massima per i suddetti pin corrisponde a + 50 V, la corrente massima corrisponde a 500 milliampere.

# 3.1.3 Tipi di segnale dell'uscita esterna

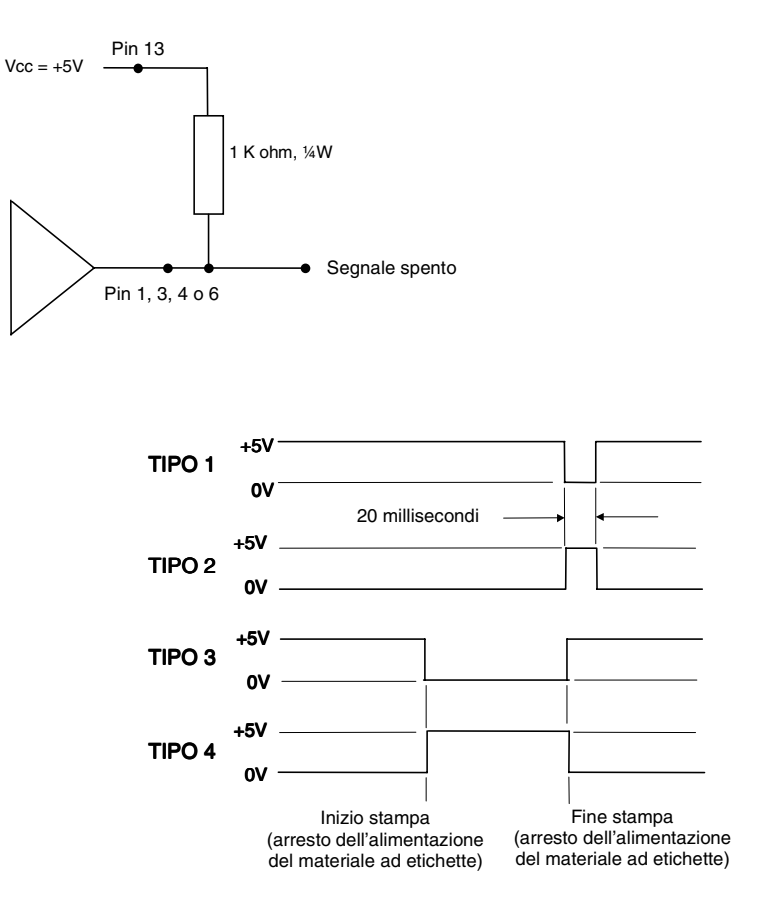

# 3.2 Impostazioni standard

#### Posizioni degli interruttori

Tutti gli interruttori, eccetto DSW2-5, alla consegna si trovano in posizione OFF. Pertanto ne deriva la seguente configurazione d'esercizio:

- Communications: (comunicazione) 8 bit di dati, nessuna parità, 1 bit di stop, 9600 Baud Protocol. (protocollo di comunicazione) Rdy/Bsy
  - (pronto/ricezione dati)
- (tipo di sensore): sensore a trasparenza Sensor:
- memoria di ricézione) Multijob **Receive Buffer:**
- modalità di stampa) Lotti/A modulo continuo Mode:
- Pitch: Selezione del sensore delle etichette)
  - Sensore attivato
- (Backfeed) Attivato Backfeed:
- External Signals: (Segnali esterni) Disattivato

#### Impostazioni software

La stampante CL408e/412e memorizza le impostazioni software alla ricezione e le utilizza fino alla ricezione di un comando con nuove impostazioni che modificano le precedenti. Le impostazioni vengono memorizzate nella memoria RAM non volatile e non si cancellano nemmeno dopo lo spegnimento della stampante. Si può riportare la stampante alle impostazioni software standard premendo contemporaneamente i pulsanti LINE e FEED in fase di accensione della stampante. Ne deriverà la configurazione standard di seguito riportata:

- Print Darkness: • (Tonalità di stampa) "3" Print Speed: •
  - (Velocità di stampa) 4 pollici al secondo. Print Reference:
    - (Riferimento di stampa) verticale = 0001,
    - $\dot{o}$ rizzontale = 0001 (Zero) sbarrato
  - Zero:
- Auto On Line:
- Ignore CR/LF: Character Pitch:

•

- Cover Open Sensor:
- Auto Online Feed:
- Feed On Error:
- **Repeat Print:**
- Forward/Backfeed:
- Select Language:
- Priority Setting:

- (Autom. Online) Attivato
- (ignorare CR/LF) disattivato
- (Altezza del caráttere) proporzionale (Sensore "ALLOGGIÁMENTO APERTO")
- attivato
  - (Avanzamento Online automat.) disattivato Àvanzamento in caso di errore) disattivato
  - (Ripetizione stampa) attivato
  - (Avanzamento/Backfeed) standard
- (Selezione lingua) inglese
- (Impostazione priorità) LCD

# 3.3 Impostazioni della stampante

Il pannello LCD del modello CL408e/412e va utilizzato dall'utente in concomitanza con i pulsanti *LINE* e *FEED* per immettere manualmente le impostazioni per la configurazione della stampante. E' possibile far eseguire molte delle impostazioni anche tramite comandi software. In caso di conflitto tra impostazioni da software e impostazioni eseguite dall'utente, la stampante utilizza sempre le ultime impostazioni valide. Se si carica un processo di stampa di etichette che contiene impostazioni software, e successivamente si immette un nuovo valore tramite il pannello comandi, la stampante utilizzerà il valore impostato manualmente. Se si impostano manualmente i valori e poi si carica una stampa che contiene impostazioni software, saranno utilizzate dalla stampante queste ultime impostazioni.

### 3.3.1 Modalità normale

Dopo l'accensione della stampante il display dovrebbe visualizzare il seguente messaggio:

ONLINE QTY:000000

Il pannello LCD indica, nella riga superiore del display, lo stato *Online* (pronto), la riga inferiore invece contiene l'indicazione della quantità di etichette (QTY (Quantity), quantità). La visualizzazione *Online* si trasforma in *Offline*, non appena la stampante, premendo il pulsante *LINE* passa allo stato di *Offline*. Alla ricezione di un processo di stampa, la visualizzazione *QTY* indica il numero delle etichette da stampare. Appena inizia la stampa, il display indica il numero effettivo delle etichette ancora da stampare.

# 3.3.2 Modalità utente

1. Inizialmente la stampante, premendo una sola volta il pulsante *LINE* passa allo stato di *Offline*. Il display si modifica come di seguito indicato:

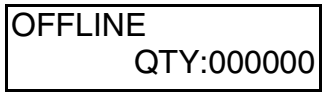

#### 3. Configurazione della stampante

2. Quando il display passa all'indicazione *Offline* premete contemporaneamente i pulsanti *FEED* e *LINE* mantenendoli premuti per più di un secondo. Ora la stampante indica la prima caratteristica che si può impostare nella modalità utente (Print Darkness).

# 3.3.3 Tonalità di stampa (Print Darkness)

Le stampanti CL408e/412e offrono cinque possibili livelli di impostazione per la tonalità di stampa *Print Darkness* (o ambito termico). Tanto maggiore è il valore, tanto più scura risulterà l'impostazione della tonalità. Il valore di impostazione attualmente in vigore è indicato mediante un cursore lampeggiante.

Per modificare l'impostazione eseguite quanto di seguito indicato:

- Posizionate, con il pulsante *LINE*, il cursore lampeggiante sul valore desiderato.
- PRINT DARKNESS 1 2 <u>3</u> 4 5
- 2. Quando il valore corretto risulterà selezionato, confermate l'impostazione premendo il pulsante *FEED*. Ora è possibile passare all'impostazione della stampante successiva.

# Avviso: l'impostazione potrebbe risultare cancellata e sostituita da un comando software.

# 3.3.4 Velocità di stampa (Print Speed)

Le stampanti CL408e/412e offrono cinque possibili livelli di impostazione per la velocità di stampa **PRINT SPEED**. I valori sono indicati nella riga inferiore del display. Il valore di impostazione attualmente in vigore è indicato mediante un cursore lampeggiante.

Per modificare l'impostazione eseguite quanto di seguito indicato:

 Posizionate, con il pulsante *LINE*, il cursore lampeggiante sul valore desiderato.

PRINT SPEED 2 <u>3</u> 4 5 6

 Quando il valore corretto risulterà selezionato, confermate l'impostazione premendo il pulsante *FEED*. Ora è possibile passare all'impostazione della stampante successiva.

# Avviso: l'impostazione potrebbe risultare cancellata e sostituita da un comando software.

Manuale per l'utente

3. Configurazione della stampante

# 3.3.5 Regolazione del posizionamento in altezza e direzione (Pitch Offset and Direction)

L'altezza dell'etichetta è la distanza dal bordo superiore dell'etichetta (cioè il bordo che esce per primo dalla stampante) rispetto al bordo superiore dell'etichetta successiva. E' possibile impostare la posizione del bordo superiore dell'etichetta rispetto alla testina di +/- 49 mm con intervalli di 1 mm. Non appena la posizione sia stata stabilita, è possibile, ruotando il potenziometro *PITCH* sul pannello comandi, eseguire una regolazione di precisione di +/- 3,75 mm.

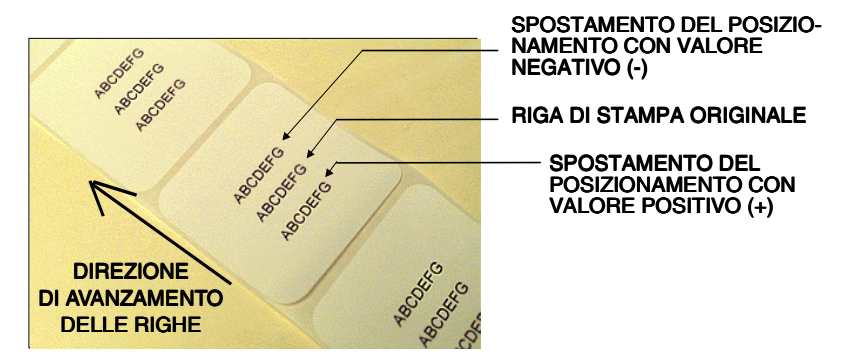

Per modificare l'impostazione eseguite quanto di seguito indicato:

 premendo il tasto *LINE*- portate il contatore sulla posizione desiderata. Sul display, ogni volta che si premerà il pulsante *LINE* verrà conteggiato un ulteriore intervallo. Se si mantiene premuto il pulsante *LINE* il valore indicato raggiungerà il valore massimo 49 mm, quindi ripartirà automaticamente dal valore "00". La direzione che si è impostata in precedenza è indicata dal valore *Offset*.

| PITCH OFFSET   |
|----------------|
| +0 <u>0</u> mm |

- 2. Quando apparirà il valore corretto di impostazione, confermate l'impostazione premendo il pulsante *FEED*. Ora è possibile passare all'impostazione della stampante successiva *CANCEL PRINT* (interrompere processo di stampa).
- 3. Una volta eseguite tutte le operazioni necessarie, è possibile controllare l'esattezza delle impostazioni stampando un etichetta di controllo

# 3.3.6 Annullare processo di stampa (Cancel Print Job)

Quando nella memoria della stampante sono contenuti uno o più incarichi di stampa, la voce **YES** provoca l'annullamento del /dei processi di stampa. L'impostazione standard è **NO**. Prima di selezionare **YES** assicuratevi di voler veramente annullare il processo di stampa. Infatti un processo di stampa che sia stato annullato non può venir recuperato, bensì va nuovamente inviato alla stampante.

Per eseguire l'interruzione del processo di stampa eseguite quanto di seguito indicato:

1. Premendo il pulsante *LINE* spostate il cursore lampeggiante su *YES* o su *NO*.

CANCEL PRINT JOB <u>N</u>O YES

2. Quando il valore corretto risulterà selezionato, confermate l'impostazione premendo il pulsante *FEED*. In tal modo si conclude l'esercizio in modalità utente e si ritorna alla modalità normale con l'indicazione *ONLINE*.

Se desiderate modificare un'impostazione, dovrete prima spegnere la stampante portandola in *OFFLINE* e poi passare modalità utente. Pertanto dovrete premere contemporaneamente i pulsanti *FEED* e *LINE* e mantenerli premuti per più di un secondo.

# 3.3.7 Impostazioni avanzate

Nell'appendice A sono contenute informazioni sulle impostazioni avanzate.

Si ricorda che per alcune delle suddette impostazioni sono necessarie istruzioni particolari!

# 4. Materiali di consumo

# 4.1 Inserire il materiale ad etichette

### 4.1.1 Rulli di etichette

1. Aprite il coperchio superiore verso l'alto, quindi aprite lo sportello anteriore premendo verso il basso la leva verde.

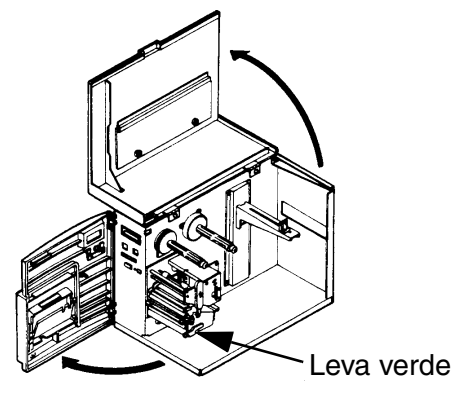

2. Aprite l'unità della testina ruotando il dispositivo di bloccaggio della testina verso il lato posteriore della stampante. L'unità della testina, essendo dotata di molle, si apre automaticamente non appena si libera il dispositivo di bloccaggio.

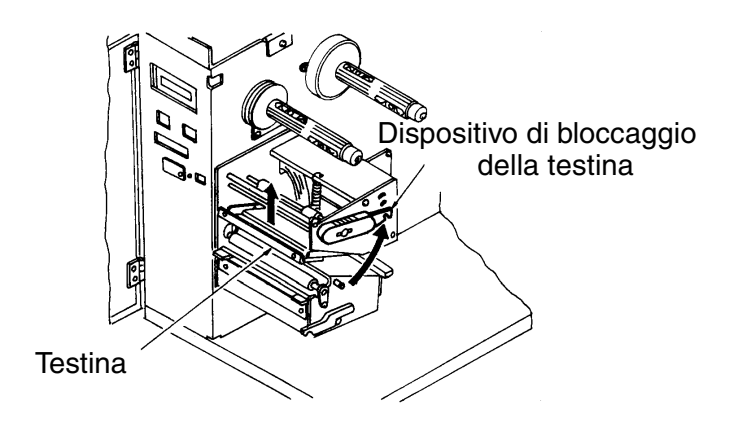

#### 4. Materiali di consumo

3. Fate scorrere il dispositivo per la sbobinatura delle etichette verso l'esterno, per permettere l'utilizzo della larghezza massima di etichetta.

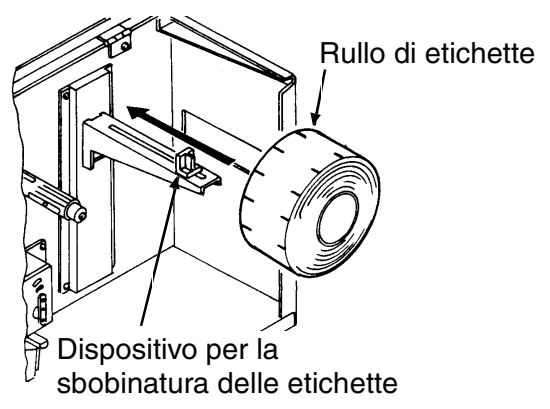

4. Fate scorrere il rullo di materiale ad etichette sul supporto per il dispositivo di sbobinatura delle etichette, facendo attenzione a che il lato da stampare delle etichette sia rivolto verso l'alto in fase di avvolgimento del rullo. Quindi fate scorrere il rullo completamente verso l'interno e spingete il dispositivo di sbobinatura delle etichette verso l'interno fino a che venga a contatto con il lato esterno del rullo di materiale ad etichette.

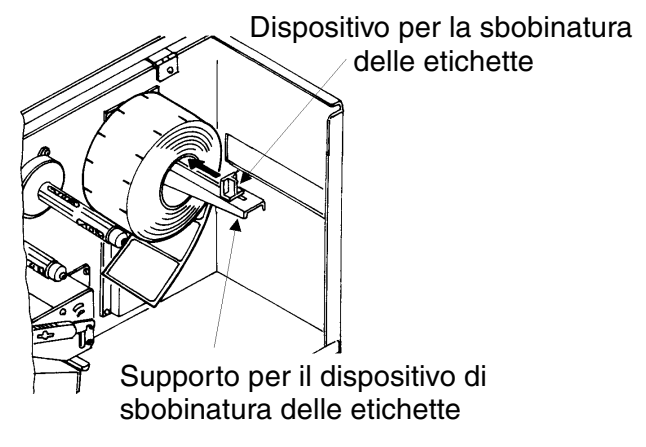

5. Inserite il materiale ad etichette nella staffa per l'alimentazione delle etichette, quindi nell'unità della testina e poi fatelo uscire anteriormente dalla stampante.

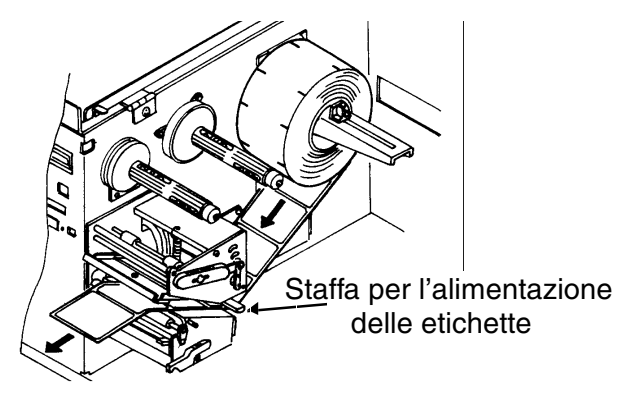

Avviso: se è installato il dispositivo opzionale a dispenser, asportate le etichette per un tratto di 600 - 800 mm dal supporto siliconato delle etichette e reinserite il supporto siliconato delle etichette nel dispositivo a dispenser.

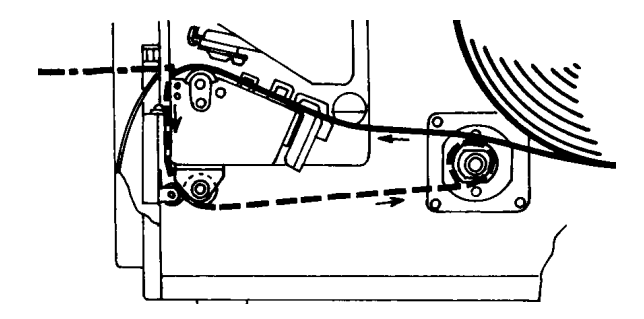

#### 4. Materiali di consumo

6. Controllate il percorso delle etichette e assicuratevi che il percorso delle etichette corrisponda al percorso di alimentazione delle etichette rappresentato nell'illustrazione. Impostate i dispositivi regolabili per l'alimentazione delle etichette in modo che le etichette siano adiacenti alla parete della stampante.

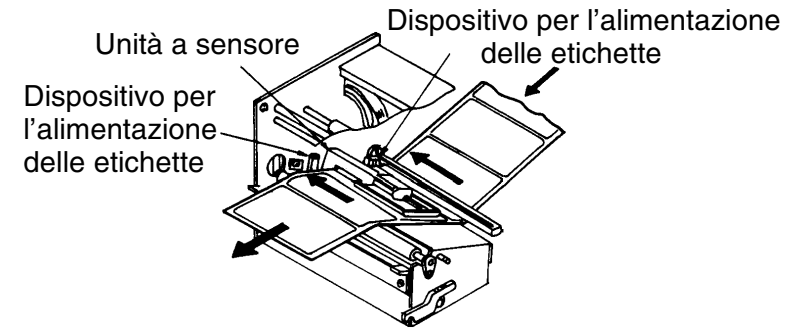

# Avviso: la procedura di seguito descritta non è valida per la modalità termica diretta.

 Quando il nastro è gia inserito, chiudete l'unità della testina. Quindi ruotate il dispositivo di bloccaggio della testina verso il basso fino ad udire lo scatto di innesto.

Se il nastro non è inserito, seguite le istruzioni riportate nel capitolo 4.2 Inserimento del nastro.

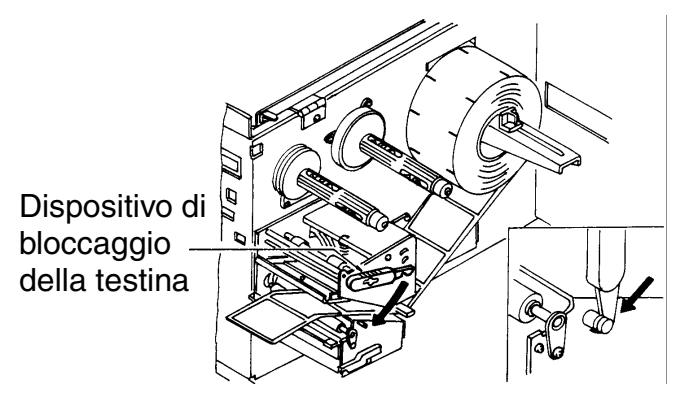

8. Chiudete lo sportello anteriore ed il coperchio superiore.

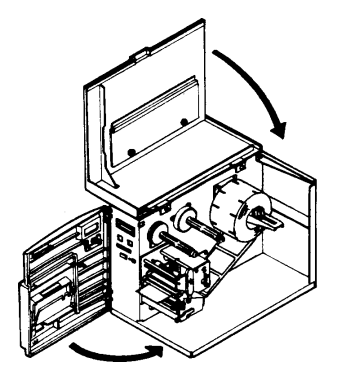

# 4.1.2 Etichette a modulo continuo ripiegato a ventaglio

1. Aprite il coperchio superiore verso l'alto, quindi aprite lo sportello anteriore premendo verso il basso la leva verde. Rimuovete il pannello di copertura dalla parete posteriore della stampante.

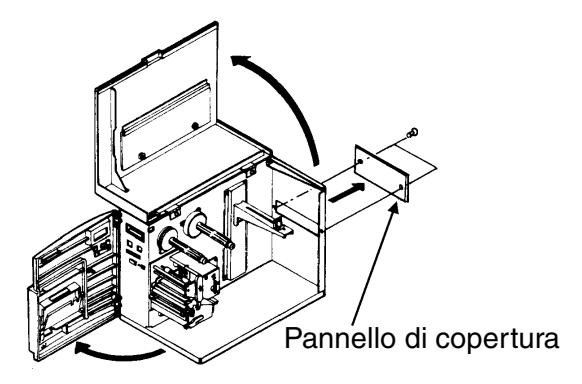

#### 4. Materiali di consumo

2. Aprite l'unità della testina ruotando il dispositivo di bloccaggio della testina verso il lato posteriore della stampante. L'unità della testina, essendo dotata di molle, si apre automaticamente non appena si libera il dispositivo di bloccaggio.

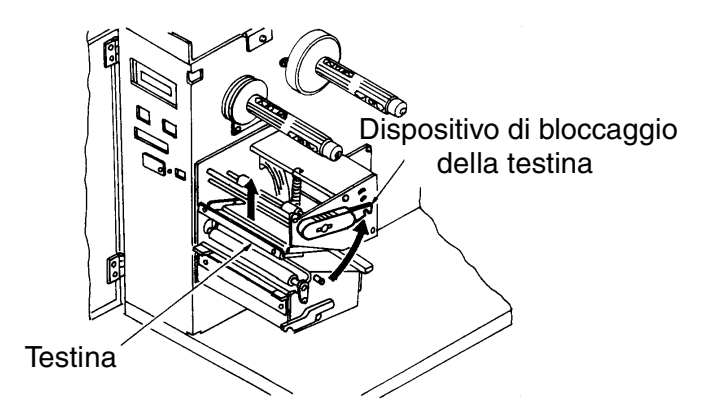

3. Posizionate il materiale ad etichette a modulo continuo ripiegato a ventaglio dietro la stampante e inseritelo nella fessura e sopra il supporto per il dispositivo di sbobinatura delle etichette. Il lato da stampare delle etichette deve essere rivolto verso l'alto. Quindi fate scorrere il dispositivo di sbobinatura delle etichette verso l'interno fino a che sia direttamente a contatto con il lato esterno del materiale a modulo continuo ripiegato a ventaglio.

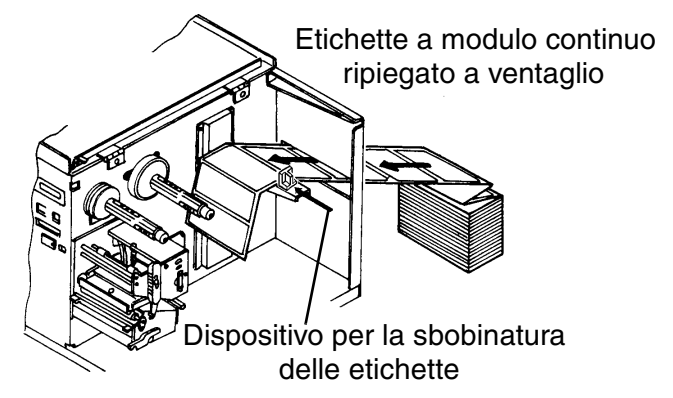

4. Inserite il materiale ad etichette nella staffa per l'alimentazione delle etichette, quindi nell'unità della testina e poi fatelo uscire anteriormente dalla stampante.

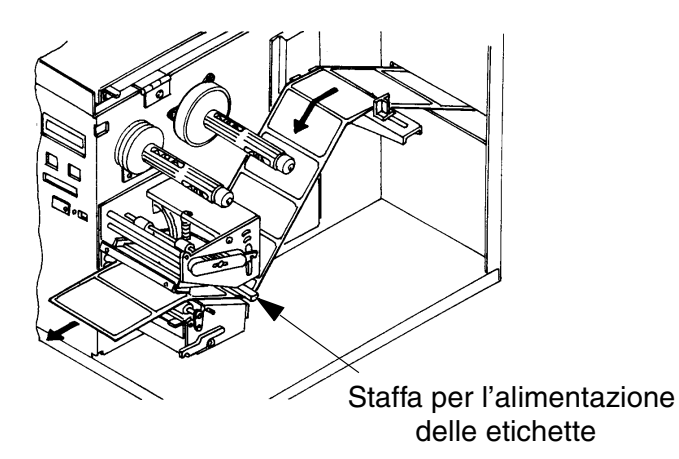

5. Controllate il percorso delle etichette e assicuratevi che il percorso delle etichette corrisponda al percorso di alimentazione delle etichette rappresentato nell'illustrazione. Impostate i dispositivi regolabili per l'alimentazione delle etichette in modo che le etichette siano adiacenti alla parete della stampante.

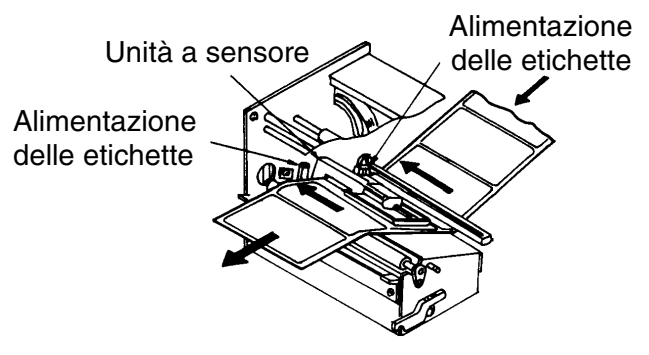

#### 4. Materiali di consumo

 Quando il nastro è gia inserito, chiudete l'unità della testina. Quindi ruotate il dispositivo di bloccaggio della testina verso il basso fino ad udire lo scatto di innesto. Se il nastro non è inserito, seguite le istruzioni riportate nel capitolo 4.2 Inserimento del nastro.

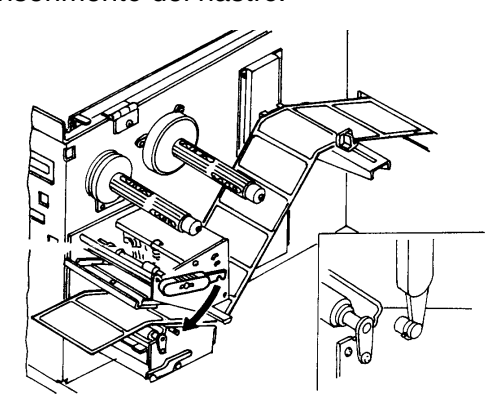

7. Chiudete lo sportello anteriore ed il coperchio superiore.

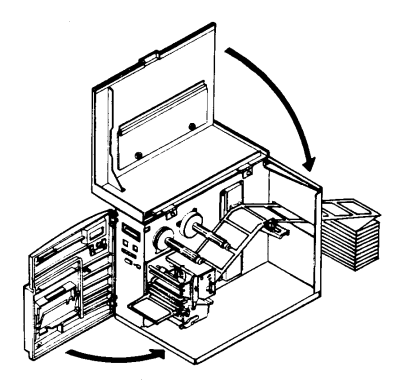

# 4.2 Inserimento del nastro

1. Aprite il coperchio superiore verso l'alto, quindi aprite lo sportello anteriore premendo verso il basso la leva verde.

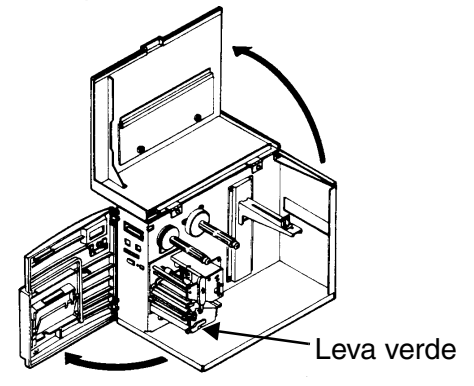

2. Aprite l'unità della testina ruotando il dispositivo di bloccaggio della testina verso il lato posteriore della stampante. L'unità della testina, essendo dotata di molle, si apre automaticamente non appena si libera il dispositivo di bloccaggio.

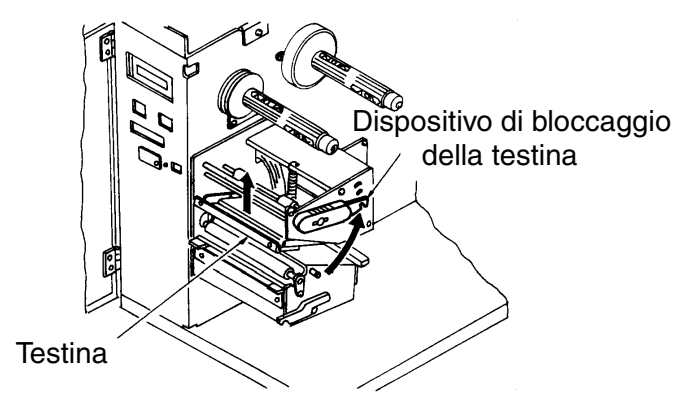

#### 4. Materiali di consumo

#### Manuale per l'utente

3. Fate scorrere il nastro verso l'interno sul mandrino sbobinatore del nastro fino a che il nastro sia direttamente a contatto con la parte terminale del mandrino. Il lato del nastro con l'inchiostro di stampa deve essere rivolto verso l'interno, quando si ruota il rullo del nastro in senso antiorario.

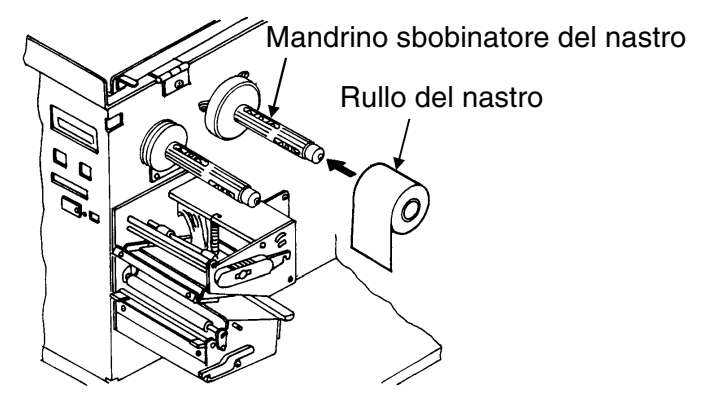

4. Fate scorrere l'anima della bobina del nastro verso l'interno sul mandrino riavvolgitore del nastro fino a che sia direttamente a contatto con la parte terminale del mandrino. Siete pregati di non dimenticare che l'anima della bobina vuota di un rullo servirà da bobina di riavvolgimento per il successivo rullo del nastro.

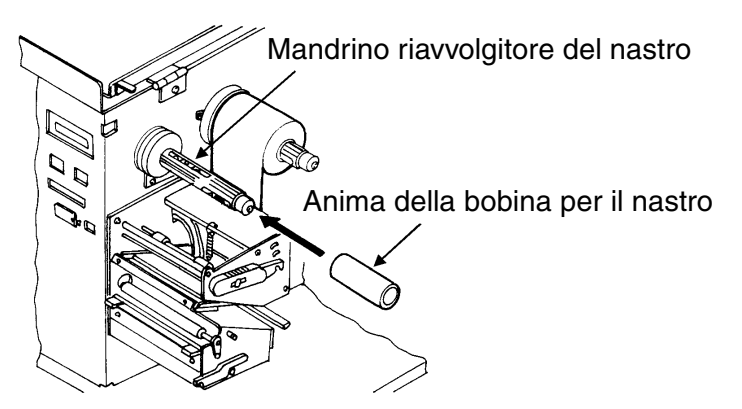

#### Manuale per l'utente

5. Inserite la parte anteriore del nastro nell'unità della testina portandola in alto verso il mandrino riavvolgitore del nastro e fissatela all'anima della bobina. Fate ruotare a mano il mandrino riavvolgitore per avvolgere il nastro sulla bobina. Dopo uno o due giri di avvolgimento il materiale risulta fissato stabilmente.

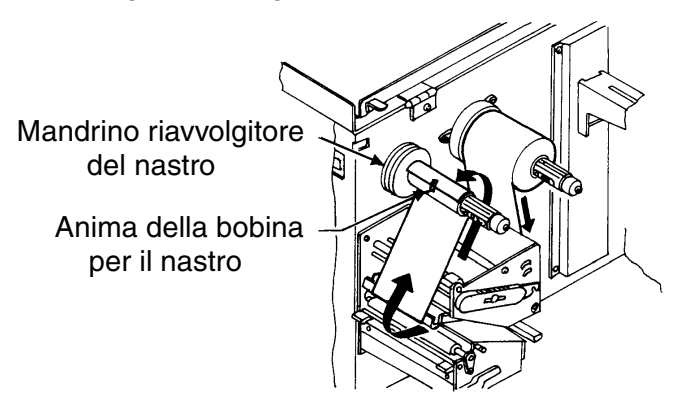

6. Assicuratevi che il percorso del nastro corrisponda al percorso di alimentazione del nastro rappresentato nell'illustrazione.

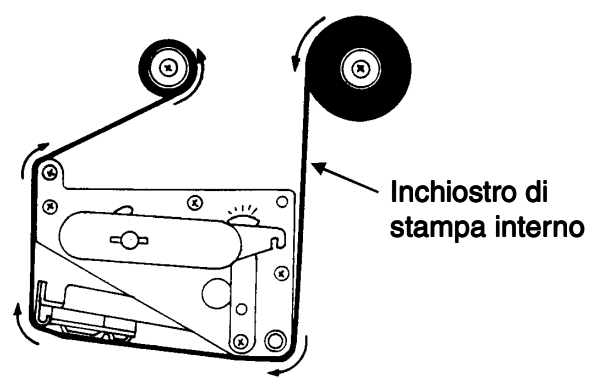

#### 4. Materiali di consumo

7. Se le etichette o i cartellini sono già inseriti, chiudete l'unità della testina. Ruotate il dispositivo verde di bloccaggio della testina verso il basso fino ad udire lo scatto di innesto.

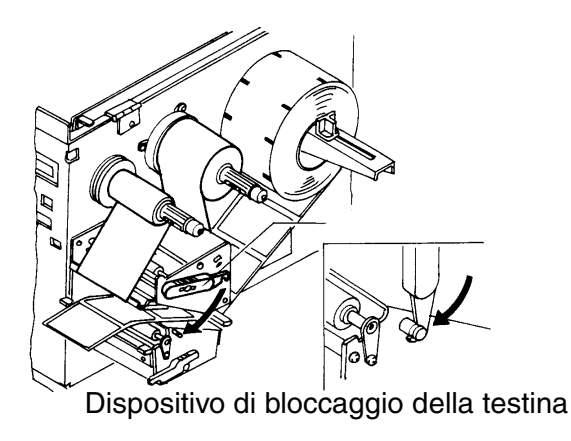

8. Chiudete lo sportello anteriore ed il coperchio superiore.

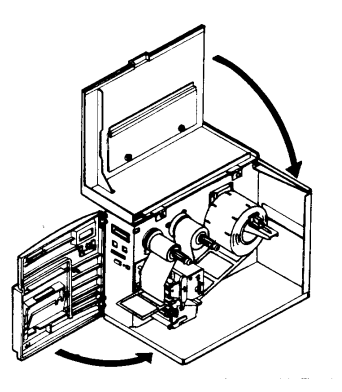

Avviso: eseguite una stampa di controllo. In tal modo ci si assicura che le etichette ed il nastro siano inseriti correttamente.

# 5. Soluzione di eventuali disfunzioni

Le stampanti SATO CL-408 e/412e si basano su tecnologia di sperimentata efficacia e su componenti affidabili. Se comunque si dovesse presentare un problema, potrete trovare la soluzione semplicemente consultando la tabella delle disfunzioni che si trova nel presente capitolo. Nella suddetta tabella sono riportati i guasti, le possibili cause e le misure da adottare per i risolvere i problemi presentatisi.

La tabella delle disfunzioni riguarda sia problemi relativi alla qualità di stampa, sia comuni disfunzioni d'esercizio.

| Disfunzione                                 | Possibile causa                                           | Misure da adottare per elimi-<br>nare la disfunzione                                                                      |
|---------------------------------------------|-----------------------------------------------------------|----------------------------------------------------------------------------------------------------|
| Stampa con<br>saturazione del<br>colore non | Materiale ad etichette di qua-<br>lità scadente           | Utilizzare materiale ad etichette<br>adatto alla stampa a trasferi-<br>mento termico                                      |
| omogenea                                    | Nastri di qualità scadente                                | Utilizzare nastri originali SATO                                                                                          |
|                                             | Nastro non adatto al materiale<br>ad etichette utilizzato | Utilizzare un nastro adatto in cor-<br>rispondenza alle necessità Rivol-<br>getevi al vostro rifornitore                  |
|                                             | Elettronica danneggiata                                   | Sostituire la scheda                                                                                                    |
|                                             | Rullo di avanzamento danneg-<br>giato                     | Sostituire il rullo di avanzamento                                                                                        |
| Nastro accar-<br>tocciato                   | Testina non correttamente alli-<br>neata                  | Regolare il bilanciamento della<br>testina<br>Regolare il rullo del nastro<br>Regolare il posizionamento della<br>testina |
|                                             | Tensione del nastro non suffi-<br>ciente                  | Regolare la tensione del nastro                                                                                           |
|                                             | Rullo di avanzamento consu-<br>matp                       | Sostituire il rullo di avanzamento                                                                                        |
|                                             | Impurità sulla testina o sul<br>rullo di avanzamento      | Pulire la testina o il rullo di avan-<br>zamento                                                                          |
|                                             | Impurità sul materiale ad eti-<br>chette                  | Utilizzare materiale ad etichette di qualità superiore                                                                    |
|                                             | Testina danneggiata                                       | Sostituire la testina                                                                                                    |

# 5.1 Problemi relativi alla qualità di stampa

### 5. Soluzione di eventuali disfunzioni

### Manuale per l'utente

| Stampa di<br>intensità insuffi-<br>ciente | Materiale ad etichette di qua-<br>lità scadente                                | Utilizzare materiale ad etichette<br>adatto alla stampa a trasferi-<br>mento termico                     |
|-------------------------------------------|--------------------------------------------------------------------------------|----------------------------------------------------------------------------------------------------|
|                                           | Nastri di qualità scadente                                                     | Utilizzare nastri originali SATO                                                                         |
|                                           | Energia termica/tonalità di<br>stampa della testina non suffi-<br>ciente       | Impostare la tonalità di stampa                                                                          |
|                                           | Pressione di avanzamento<br>della testina non sufficiente                      | Regolare la posizione della pres-<br>sione di avanzamento della<br>testina                               |
|                                           | Nastro non adatto al materiale<br>ad etichette utilizzato                      | Utilizzare un nastro adatto in cor-<br>rispondenza alle necessità Rivol-<br>getevi al vostro rifornitore |
|                                           | Coppia della trasmissione del<br>nastro troppo bassa<br>Il nastro non si muove | Regolare l'innesto della trasmis-<br>sione del nastro                                                    |
|                                           | Impurità sulla testina                                                         | Pulire la testina o il rullo di avan-<br>zamento                                                         |
|                                           | Testina non correttamente<br>posizionata                                       | Posizionare correttamente la testina                                                                     |
|                                           | Velocità di stampa eccessiva                                                   | Ridurre la velocità di stampa                                                                            |
| Stampa con<br>striature o                 | Materiale ad etichette di qua-<br>lità scadente                                | Utilizzare un nastro adatto in cor-<br>rispondenza alle necessità                                        |
| imbrattature                              | Nastri di qualità scadente                                                     | Utilizzare nastri originali SATO                                                                         |
|                                           | Impurità sulla testina o sul<br>rullo di avanzamento                           | Pulire la testina o il rullo di avan-<br>zamento                                                         |
|                                           | Impurità sul materiale ad eti-<br>chette                                       | Utilizzare materiale ad etichette<br>di qualità superiore                                                |
|                                           | Energia termica della testina<br>eccessiva                                     | Regolare la tonalità di stampa                                                                           |
|                                           | Velocità di stampa eccessiva                                                   | Ridurre la velocità di stampa                                                                            |
|                                           | Pressione di avanzamento<br>della testina eccessiva                            | Regolare la posizione della pres-<br>sione di avanzamento della<br>testina                               |

#### Manuale per l'utente

#### 5. Soluzione di eventuali disfunzioni

| Il nastro non si   | Nastro con anima della bobina                                    | Utilizzare nastri originali SATO   |
|--------------------|------------------------------------------------------------------|------------------------------------|
| muove              | di dimensioni errate                                             | _                                  |
|                    | L'innesto della trasmissione                                     | Regolare la tensione dell'innesto  |
|                    | non fa presa                                                     |                                    |
|                    | La cinghia della trasmissione                                    | Regolare/sostituire la cinghia     |
|                    | non fa presa                                                     | della trasmissione                 |
|                    | Nessuna uscita a +24 Volt                                        | Controllare l'alimentatore e se    |
|                    |                                                                  | necessario sostituirlo             |
|                    | Elettronica danneggiata                                          | Sostituire la scheda               |
| Non avviene        | Cinghia della trasmissione del                                   | Regolare/sostituire la cinghia     |
| l'alimentazione    | rullo di avanzamento allentata/                                  | della trasmissione                 |
| del materiale      | spezzata                                                         |                                    |
| ad etichette       | Selezione errata del sensore                                     | Selezionare il sensore delle eti-  |
|                    | delle etichette                                                  | chette corretto (DSW2-2)           |
|                    | Nessuna uscita a +24 Volt                                        | Controllare l'alimentatore e se    |
|                    |                                                                  | necessario sostituirlo             |
|                    | La vite di regolazione del rullo                                 | Serrare la vite (le viti)          |
|                    | di avanzamento/motore                                            |                                    |
|                    | passo-passo si è allentata                                       |                                    |
| Nessuna            | Testina non connessa                                             | Controllare che le connessioni     |
| stampa             |                                                                  | della testina e della scheda prin- |
|                    |                                                                  | cipale siano fissate corretta-     |
|                    |                                                                  | mente e, se necessario, inserirle  |
|                    |                                                                  | saldamente                         |
|                    | Nastro avvolto in direzione                                      | Utilizzare nastri originali SAIO   |
|                    | errata                                                           |                                    |
|                    | Nessuna uscita a +24 Volt                                        | Controllare l'alimentatore e se    |
|                    |                                                                  | necessario sostituirio             |
|                    | lestina danneggiata                                              | Sostituire la testina              |
|                    | Elettronica danneggiata                                          | Sostituire la scheda               |
| Il display è illu- | Tipico errore DOA (errore veri-                                  | Controllare che il cavo e la con-  |
| minato ma non      | ficatosi in fase di prima instal-                                | nessione siano fissati corretta-   |
| visualizza         | lazione) dopo la consegna                                        | mente e, se necessario, inserirli  |
| Inulla onnura il   |                                                                  |                                    |
|                    | Probabilmente il cavo a banda                                    | saldamente                         |
| display è buio     | Probabilmente il cavo a banda<br>piatta LCD si è scollegato o la | saldamente                         |

#### 5. Soluzione di eventuali disfunzioni

#### Manuale per l'utente

| POWER                                      | Cavo di allacciamento alla rete<br>non inserito                            | Controllare la connessione del<br>cavo sulla stampante e sulla<br>presa di corrente                                             |
|--------------------------------------------|----------------------------------------------------------------------------|----------------------------------------------------------------------------------------------------|
|                                            | Interruttore di sicurezza princi-<br>pale difettoso                        | Sostituire l'interruttore di sicu-<br>rezza                                                                                     |
|                                            | Alimentatore difettoso                                                     | Controllare l'alimentatore e se necessario sostituirlo                                                                          |
| HEAD OPEN                                  | Testina non bloccata                                                       | Chiudere il dispositivo di bloc-<br>caggio della testina fino a che si<br>udrà lo scatto di innesto                             |
| LABEL END                                  | Il rullo del materiale ad eti-<br>chette è esaurito                        | Introdurre altro materiale ad eti-<br>chette                                                                                    |
|                                            | Il materiale ad etichette non<br>passa attraverso il sensore               | Inserire correttamente il mate-<br>riale ad etichette                                                                           |
|                                            | Il sensore delle etichette non è<br>posizionato correttamente              | Regolare la posizione del sen-<br>sore                                                                                          |
|                                            | Il sensore delle etichette è<br>sporco                                     | Pulire il sensore delle etichette                                                                                               |
|                                            | Il sensore delle etichette non<br>risponde correttamente                   | Regolare la soglia di risposta del<br>sensore delle etichette (Thre-<br>shold)                                                  |
|                                            | Disfunzione a carico della tra-<br>smissione del rullo di avanza-<br>mento | Si faccia riferimento al manuale<br>di assistenza                                                                               |
| RIBBON END                                 | Il rullo del nastro è esaurito                                             | Inserire un nuovo nastro                                                                                                    |
|                                            | Il sensore del nastro non è<br>posizionato correttamento                   | Regolare il sensore del nastro                                                                                                  |
|                                            | Il sensore del nastro è sporco                                             | Pulire il sensore del nastro                                                                                                    |
|                                            | La bobina di riavvolgimento<br>non presenta nessuna anima<br>della bobina  | Dotare la bobina di riavvolgi-<br>mento di un'anima della bobina                                                                |
| SENSOR<br>ERROR*                           | Auto Threshold non sul settore                                             | Controllare il percorso delle eti-<br>chette, la posizione del sensore<br>e le impostazione degli interrut-<br>tori di tipo DIP |
| Le etichette<br>non vengono<br>trasportate | Cinghie sincrone difettose/<br>allentate                                   | Sostituire/tendere le cinghie sin-<br>crone                                                                                     |

\*Avviso: questa condizione di errore sarà memorizzata nella memoria della stampante. Per resettare il messaggio di errore si dovrà aprire la testina a stampante accesa.

# 6. Pulizia e manutenzione

#### Segnalazioni generiche

La testina è dotata di una superficie di precisione che va protetta con attenzione da eventuali danni di origine meccanica. E' necessario procedere con particolare cautela durante l'installazione e nelle operazioni durante le quali si agisce direttamente sulla stampante, per evitare di danneggiare la superficie scoperta, causando graffiature, scanalature, ammaccature o altri danni.

#### Pulizia

Per eliminare i residui depositati dal materiale ad etichette sulla testina, si possono utilizzare esclusivamente liquidi di pulizia come alcool o altri detergenti consigliati dalla SATO. Tali detergenti vanno utilizzati con attenzione servendosi di un bastoncino detergente. L'intervallo con cui va eseguita la pulizia dipende dal tipo di materiale ad etichette e da altri fattori di tipo meccanico. Si dovrebbe eseguire una pulizia ad ogni sostituzione del nastro. La pulizia va sempre eseguita a stampante spenta. La stampante deve inoltre raffreddarsi raggiungendo la temperatura ambiente, per evitare possibili danni dovuti ad un improvviso sbalzo termico.

Non mettete in funzione la stampante immediatamente dopo la pulizia, in quanto la testina potrebbe ancora risultare umida per effetto del prodotto detergente.

Non utilizzate mai prodotti abrasivi per la pulizia. SEG consegna una pellicola per lappatura specifica (SEG No. 1938), con la quale è possibile pulire la superficie della testina.

# 6.1 Pulizia della testina

# 6.1.1 Pulizia della testina con un prodotto detergente

- 1. Spegnete la stampante.
- 2. Aprite il coperchio superiore e lo sportello anteriore.
- 3. Aprite l'unità della testina girando il dispositivo di bloccaggio della testina verso il lato posteriore della stampante. L'unità della testina, essendo dotata di molle, si apre automaticamente non appena si libera il dispositivo di bloccaggio.
- 4. Imbevete un bastoncino detergente con uno dei prodotti detergenti ammessi dalla SATO per testine di stampa termiche.
- La testina è posizionata lungo il lato anteriore della stampante ed è rivolta verso il basso. Passate il bastoncino detergente imbevuto di prodotto su tutta la superficie della testina. (Probabilmente dovrete spostare il nastro di lato.)
- 6. Dopo aver effettuato la pulizia, controllate se il bastoncino detergente presenta delle macchie nere o sostante adesive.
- Ripetete l'operazione di pulizia fino a quando il bastoncino detergente non risulti pulito, dopo averlo utilizzato per pulire la testina.
- 8. La testina va pulita almeno ad ogni sostituzione del nastro. In ambienti particolarmente polverosi si consiglia di eseguire la pulizia più frequentemente.

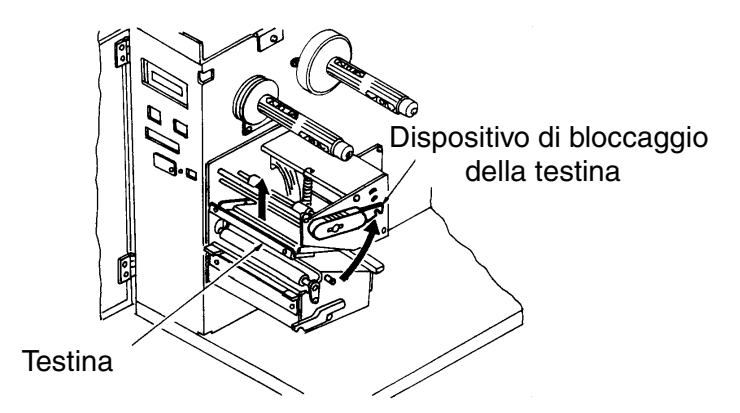

### 6.1.2 Pulizia della testina con la pellicola per lappatura

- 1. Tagliate la pellicola per lappatura con una forbice o con un coltello affilato ad una larghezza di 120 mm.
- 2. Spegnete la stampante.
- 3. Appoggiate la pellicola per lappatura con il lato ruvido rivolto verso l'alto inserendola tra la testina ed il rullo di avanzamento. Chiudete la testina con il dispositivo di bloccaggio per la testina.
- 4. Fate scorrere la pellicola di pulizia tirandola manualmente verso il lato anteriore della stampante.
- 5. Ripete due o tre volte le operazioni al punto 3 e 4.
- 6. Infine pulite la testina con un prodotto detergente come riportato nelle istruzioni precedenti.

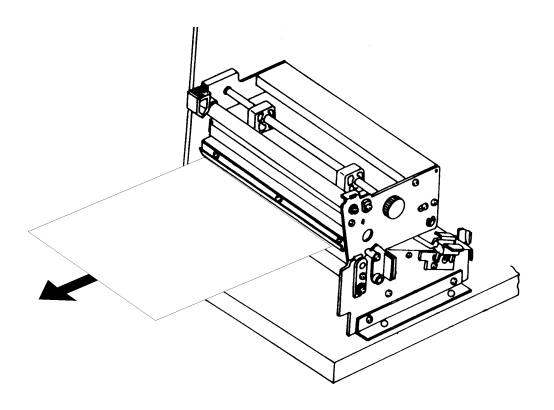

### 6.2 Pulizia del rullo di avanzamento e dei rulli

- 1. Spegnete la stampante.
- 2. Aprite il coperchio superiore e lo sportello anteriore.
- 3. Aprite l'unità della testina girando il dispositivo di bloccaggio della testina verso il lato posteriore della stampante. L'unità della testina, essendo dotata di molle, si apre automaticamente non appena si libera il dispositivo di bloccaggio
- 4. Imbevete un panno pulito con uno dei prodotti detergenti ammessi dalla SATO.
- 5. Il rullo di avanzamento è il rullo in gomma posizionato immediatamente sotto la testina. Il suddetto rullo va liberato da eventuali residui dei nastri o del materiale ad etichette.
- 6. I dispositivi di alimentazione delle etichette, che inseriscono il materiale ad etichette nella stampante, vanno liberati da eventuali residui dei nastri o del materiale ad etichette o da altre impurità.
- 7. Ripetete la pulizia secondo necessità. Il rullo di avanzamento ed i rulli vanno sempre puliti se si presentano impurità come polvere o sostanze adesive.

#### Appendice A

# Appendice A Impostazioni avanzate

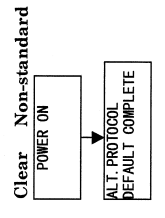

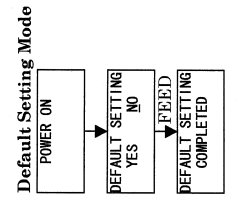

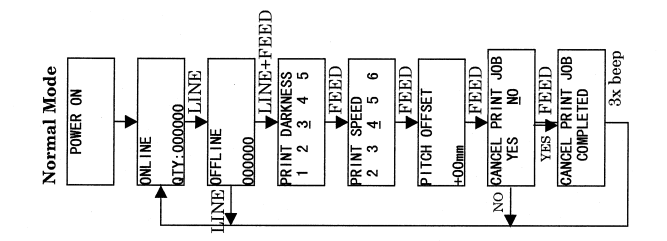

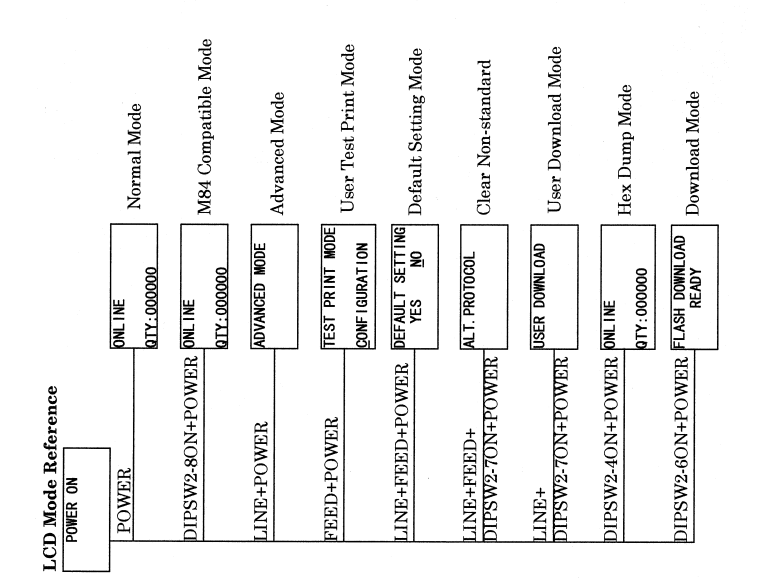

#### Appendice A

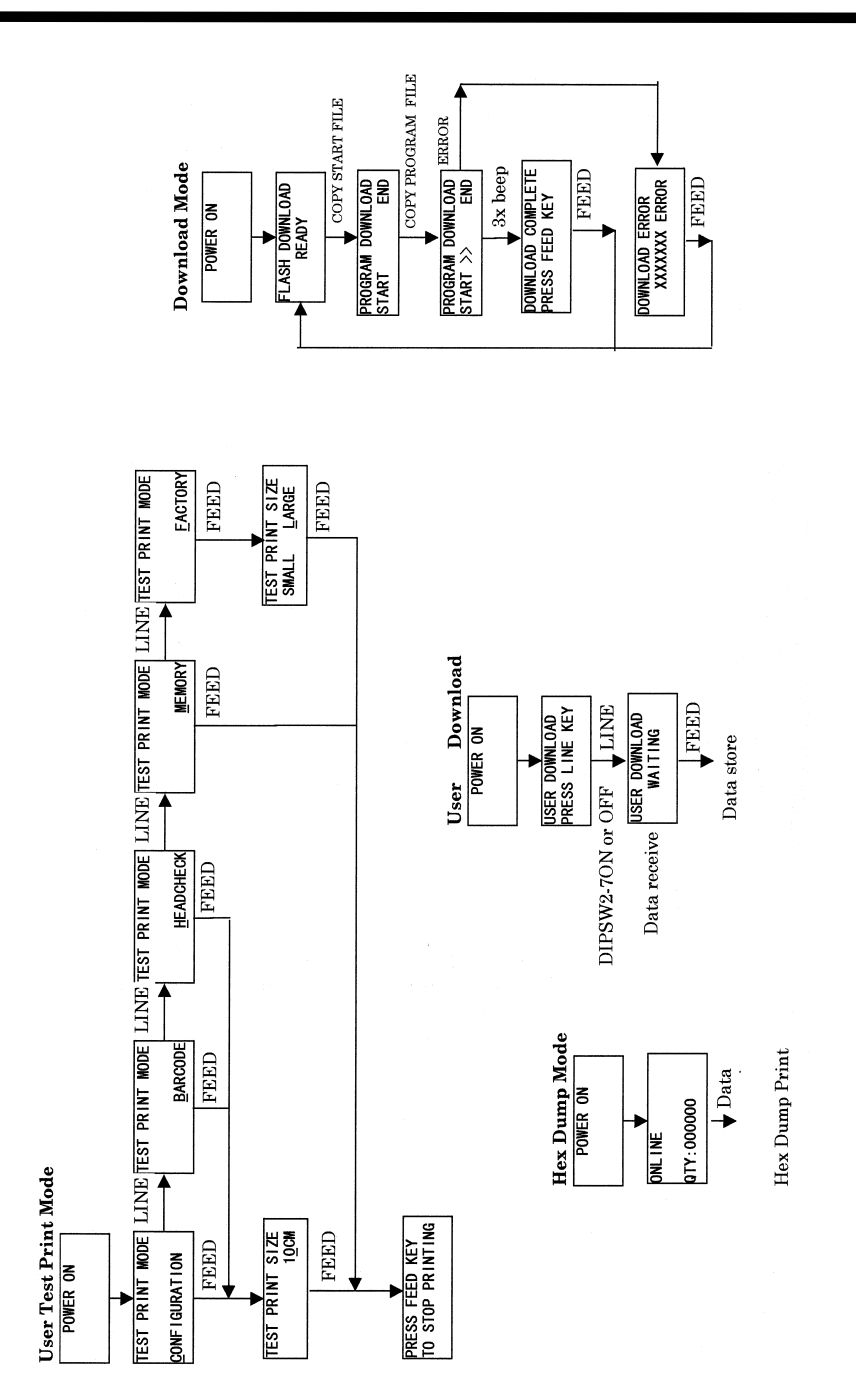

#### Manuale per l'utente

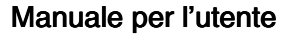

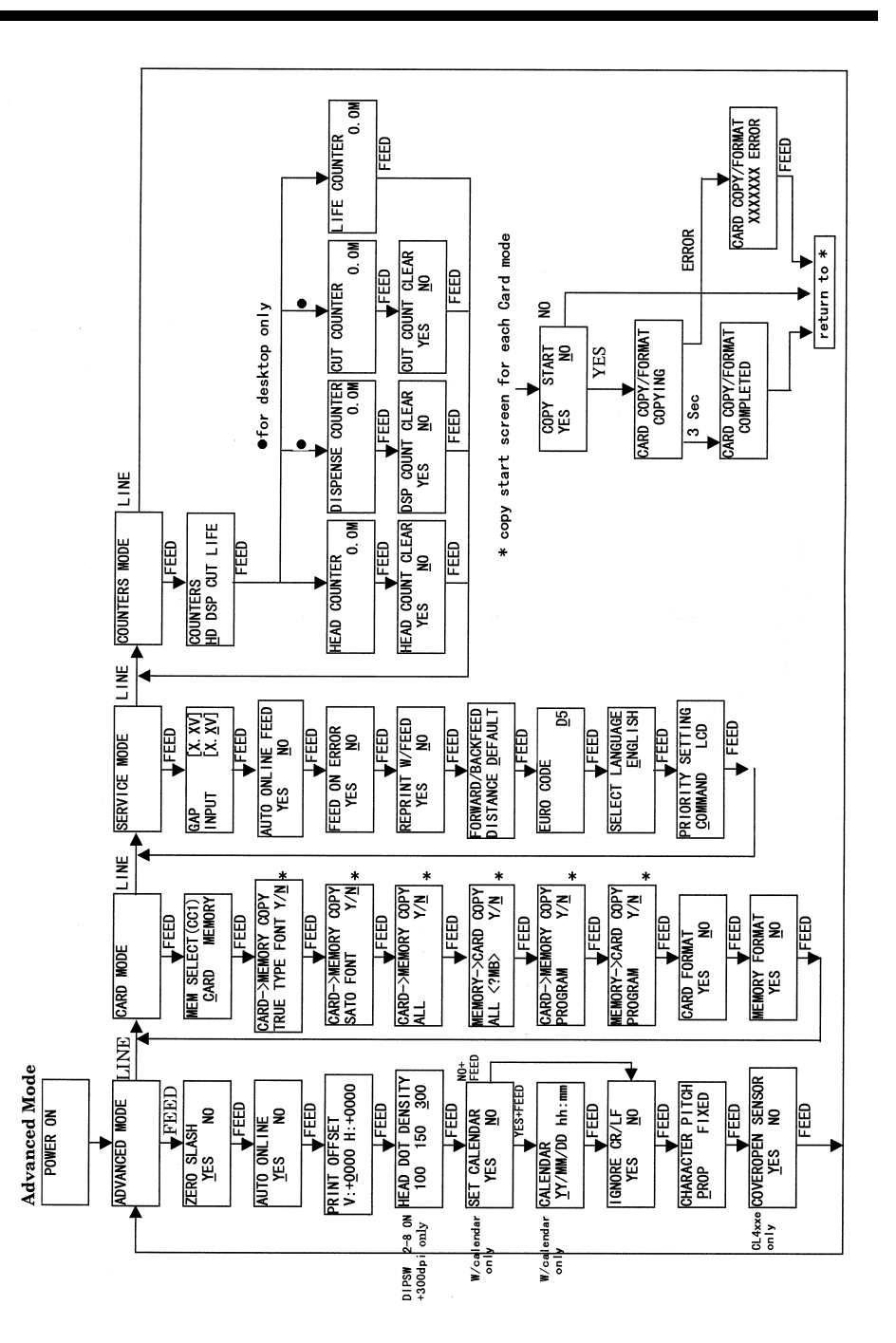

CL408e/412e

Questa pagina è stata lasciata intenzionalmente in bianco.

# MANUFACTURERS DECLARATION OF CONFORMITY

| Product identification | Product: | Thermal or Thermal Transfer Printer |
|------------------------|----------|-------------------------------------|
|                        | Type:    | CL 408e-2A                          |
|                        | Options: | all                                 |

#### Means of conformity

The product is in conformity with the EMC Directive 89/336/EEC, 92/31/EEC and 93/68/EEC based on test results using harmonised standards.

| EMC standards used: | EN55022: 1998 (class B) +A1, A2 |  |
|---------------------|---------------------------------|--|
|                     | EN55024: 1998 +A1, A2           |  |
|                     | EN61000-4-2 /95+A1,A2           |  |
| N. N.               | EN61000-4-4 /95+A1,A2           |  |
|                     | EN61000-4-5 /95+A1              |  |
|                     | EN61000-4-6 /96+A1              |  |
|                     | EN61000-4-11 /94+A1             |  |
|                     |                                 |  |

Test carried out by: Test Report No.: Date: EMC Test Haus Dr. Schreiber GmbH, Siegen, Germany 6 / 203 19. 11. 2004

Test carried out by: Test Report No.: Date: EN61000-4-3: 1996 EN61000-4-8: 1993 Cosmos Corporation S22211-1a /b /c /d 27, 03, 2002

The product is in conformity with the Low Voltage Directive 73/23/EEC based on test results using the harmonized standards.

-----

| EN60950: 1992+A2                                                                    | ++A11                                                                                                    |
|-------------------------------------------------------------------------------------|----------------------------------------------------------------------------------------------------|
| TÜV Product Servic<br>B 00 09 24958 008<br>18J0090-01<br>22.02.2000                 | e                                                                                                    |
| Bar Code SATO Ele<br>Lot 20, Jalan 223<br>46100 Petaling Jaya<br>Selangor Darul Ehs | ectronics (M) SDN. BHD.<br>a<br>an, Malaysia                                                                                                    |
| SATO Europe NV                                                                      | Leuvensesteenweg 369<br>1932 Sint-Stevens-Woluwe<br>Brussels, Belgium                                                                                                    |
|                                                                                     | TÜV Product Servic<br>B 00 09 24958 008<br>18J0090-01<br>22.02.2000<br>Bar Code SATO Ele<br>Lot 20, Jalan 223<br>46100 Petaling Jaya<br>Selangor Darul Ehs<br>SATO Europe NV |

Signature: Function: Datum: Patrick Frimat Managing Director 09. 12. 2004

File: CL408e-2A

# MANUFACTURERS DECLARATION OF CONFORMITY

| Product identification | Product: | Thermal or Thermal Transfer Printer |
|------------------------|----------|-------------------------------------|
|                        | Type:    | CL 412e-2A                          |
|                        | Options: | all                                 |

#### Means of conformity

The product is in conformity with the EMC Directive 89/336/EEC, 92/31/EEC and 93/68/EEC based on test results using harmonised standards.

| EMC standards used: | EN55022: 1998 (class B) +A1, A2 |  |
|---------------------|---------------------------------|--|
|                     | EN55024: 1998 +A1, A2           |  |
|                     | EN61000-4-2 /95+A1,A2           |  |
| N. N.               | EN61000-4-4 /95+A1,A2           |  |
|                     | EN61000-4-5 /95+A1              |  |
|                     | EN61000-4-6 /96+A1              |  |
|                     | EN61000-4-11 /94+A1             |  |
|                     |                                 |  |

Test carried out by: Test Report No.: Date: EMC Test Haus Dr. Schreiber GmbH, Siegen, Germany 6 / 203 19. 11. 2004

Test carried out by: Test Report No.: Date: EN61000-4-3: 1996 EN61000-4-8: 1993 Cosmos Corporation S22211-1a /b /c /d 27, 03, 2002

The product is in conformity with the Low Voltage Directive 73/23/EEC based on test results using the harmonized standards.

-----

| Standards used:                                                            | EN60950: 1992+A4+A11                                                                                                  |                                                                       |
|----------------------------------------------------------------------------|----------------------------------------------------------------------------------------------------|-----------------------------------------------------------------------|
| Test carried out by:<br>Test Certificate No.:<br>Test Report No.:<br>Date: | TÜV Product Service<br>B 00 09 24958 008<br>18J0090-01<br>22.02.2000                                                  |                                                                       |
| Manufacturer:                                                              | Bar Code SATO Electronics (M) SDN. BHD.<br>Lot 20, Jalan 223<br>46100 Petaling Jaya<br>Selangor Darul Ehsan, Malaysia |                                                                       |
| EC Representative:                                                         | SATO Europe NV                                                                                                    | Leuvensesteenweg 369<br>1932 Sint-Stevens-Woluwe<br>Brussels, Belgium |

Signature: Function: Datum: Patrick Frimat Managing Director 09. 12. 2004

File: CL408e-2A